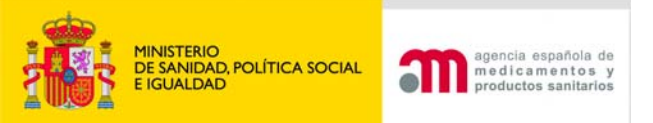

### JORNADA INFORMATIVA SOBRE TRAMITACIÓN ELECTRÓNICA DE PROCEDIMIENTOS DE COMUNICACIÓN DE PRODUCTOS SANITARIOS\_21-02-2011

# APLICACIÓN PMPS

## "Comercialización y Puesta en Servicio de Productos Sanitarios"

## M<sup>ª</sup> del Mar Riera Sánchez Subdirección General de Productos Sanitarios AEMPS

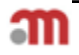

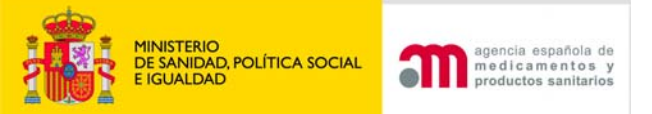

## ENTRADA EN PMPS

| Autenticación                 |                                            |
|-------------------------------|--------------------------------------------|
| Usuario:<br>Contraseña:       |                                            |
| El nombre de usuario y la con | traseña tienen un límite de 20 caracteres. |
| Cambiar Contraseña            | Enviar                                     |
|                               |                                            |

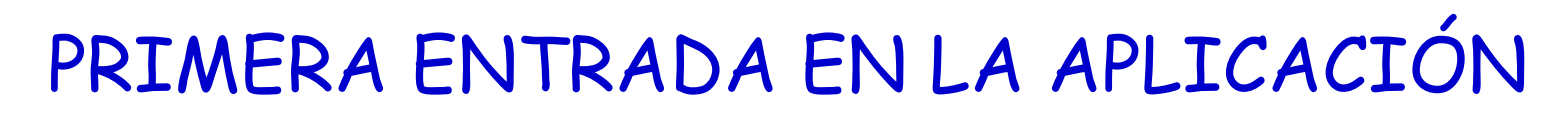

| lombre (*)                                                                                                    |                                                    |                                                                                |                     |   |
|----------------------------------------------------------------------------------------------------|----------------------------------------------------|--------------------------------------------------------------------------------|---------------------|---|
| .er Ap (*)                                                                                                    |                                                    | 2do Ap                                                                         |                     |   |
| IIF/Pasaporte (*)                                                                                               |                                                    | País nacionalidad (*)                                                          | Seleccionar         | * |
| ocalidad (*)                                                                                                    |                                                    | País (*)                                                                       | Calessianas         |   |
| Codigo Postal (*)                                                                                               |                                                    |                                                                                | Seleccionar         |   |
| eléfono (*)                                                                                                    | 0                                                  | Fax (*)                                                                        | 0                   |   |
| -mail (*)                                                                                                    |                                                    |                                                                                | a the second second |   |
|                                                                                                    |                                                    |                                                                                |                     |   |
|                                                                                                    |                                                    |                                                                                |                     |   |
| tazón Social (*)                                                                                                |                                                    | Poiro de la crepture senandami                                                 |                     |   |
| tazón Social (*)                                                                                                | 2345678Z                                           | Point de la constant                                                           |                     |   |
| azón Social (*)<br>IIF/CIF 1.<br>Copiar datos del don                                                           | 2345678Z<br>nicilio de la persona que efectúa la r | otificación                                                                    |                     |   |
| azón Social (*)<br>IIF/CIF<br>Copiar datos del don<br>ede Social (*)                                            | 1345678Z<br>nicilio de la persona que efectúa la r | otificación                                                                    |                     |   |
| azón Social (*)<br>IIF/CIF<br>Copiar datos del don<br>Gede Social (*)<br>ocalidad (*)                           | 2345678Z<br>nicilio de la persona que efectúa la r | notificación<br>País (*)                                                       | Seleccionar         |   |
| azón Social (*)<br>IIF/CIF<br>Copiar datos del don<br>Gede Social (*)<br>ocalidad (*)<br>SP (*)                 | icílio de la persona que efectúa la r              | Polyo d <sup>1</sup> o lo constructo se transformá<br>notificación<br>País (*) | Seleccionar         |   |
| Lazón Social (*)<br>IIF/CIF<br>Copiar datos del don<br>Sede Social (*)<br>ocalidad (*)<br>SP (*)<br>eléfono (*) | 2345678Z<br>nicilio de la persona que efectúa la r | notificación<br>País (*)<br>Fax (*)                                            | Seleccionar         |   |

MINISTERIO DE SANIDAD, POLÍTICA SOCIAL

E IGUAL DAD

agencia española de medicamentos y

productos sanitarios

| GONEANO<br>DE ESANA | MINISTERIO<br>DE SANDAD, POLÍTICA SOCI<br>E IGUALDAD | agencia española de<br>medicamentos y<br>productos sanitarios Comercialización de productos sanitarios 1.1.15 - PRODUCCION |              |
|---------------------|------------------------------------------------------|----------------------------------------------------------------------------------------------------|--------------|
|                     | MMARIN_EXT [                                         | Portal de Productos Sanitarios - Usuario externo] USUARIO2 PRUEBA AEMPS [ 40371586P ]                                      | 0 Descone    |
| lueva Comunic       | ación                                                |                                                                                                    |              |
| Diagnóstico In      | Vitro                                                | Bienvenido a la aplicación de Comercialización y puesta en servicio de Productos Sanitarios.                               |              |
| Producto Sanit      | ario                                                 |                                                                                                    |              |
| Implantable Ac      | ctivo                                                |                                                                                                    |              |
| 1odificaciones      |                                                      | Para comenzar a utilizar la aplicación seleccione la entrada correspondiente en el menú de la izquierda.                   |              |
| uzones/Estad        | 05                                                   | El tiempo máximo de inactividad es de 20 minutos; guarde temporalmente para evitar pérdida de información.                 |              |
| AEMPS               |                                                      |                                                                                                    |              |
| Nueva Com.          | . Pdte de                                            |                                                                                                    |              |
| Registro            |                                                      |                                                                                                    |              |
| Nueva Com.          | . Registrada                                         | Para qualquier duda conculto el manual de ucuario en la cocción avuda (narte cunerier izquierda, con el címbele 🙆 )        |              |
| Modif Pdte d        | e Registro                                           | Para cualquier uuua consulte er manual de usuano en la sección ayuua (parte superior izquierua, con er símbolo 🛡 )         |              |
| Modif registr       | rada                                                 |                                                                                                    | WAL-AA       |
| Usuario pendie      | entes                                                | Parque Empresarial "Las Mercedes", Edit 8, U/ Campezo 1 - 28022 MADRID Email: pmps@aemps.es_pmps_incidencias@aemps.es_     | NOS WEAE 1.0 |
| Borrador de         | Nueva Com.                                           |                                                                                                    |              |
| Nueva Com.          | . Incidencia                                         |                                                                                                    |              |
| Modif incider       | ncia                                                 |                                                                                                    |              |
| Traspasos P         | dtes de                                              |                                                                                                    |              |
| confirmar           |                                                      |                                                                                                    |              |
| Actualizar do       | ocumentación                                         |                                                                                                    |              |
| Usuario confirr     | madas                                                |                                                                                                    |              |
| Anotadas            |                                                      |                                                                                                    |              |
| No anotadas         | ;                                                    |                                                                                                    |              |
| Dadas de ba         | aja                                                  |                                                                                                    |              |
| Suspendidas         | 5                                                    |                                                                                                    |              |
| úsqueda de          |                                                      |                                                                                                    |              |
| Comunicacione       | 5                                                    |                                                                                                    |              |
| esconexión          |                                                      |                                                                                                    |              |
| m                   |                                                      |                                                                                                    | 4            |

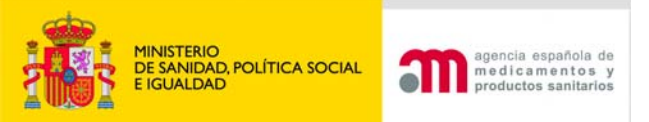

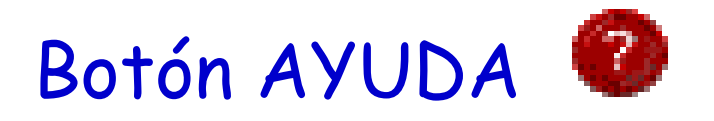

| Хуида                                                                                                    |                   |
|----------------------------------------------------------------------------------------------------|-------------------|
|                                                                                                    |                   |
| Manuales                                                                                                    |                   |
| <u>Ver Manual de Usuario Comunicante</u><br><u>Ver Documento de Genéricos</u><br><u>Ver Documento de Preguntas Más Frecuentes (FAQ)</u><br><u>Ver Documento de Declaración de Identidad</u> |                   |
| Para cualquier duda consulte el manual de usuario en la sección ayuda (parte superior izquierda, con el símbolo 📀 )                                                                         |                   |
| Parque Empresarial "Las Mercedes", Edif 8, C/ Campezo 1 - 28022 MADRID Email: pmps@aemps.es_pmps_incidencias@aemps.es                                                                       | WSC NOT NOT WALKA |

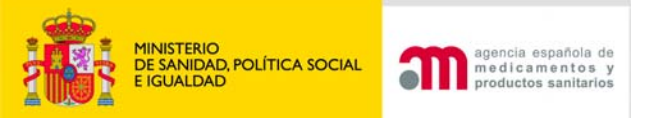

## ¿COMO PRESENTAR UNA COMUNICACIÓN?

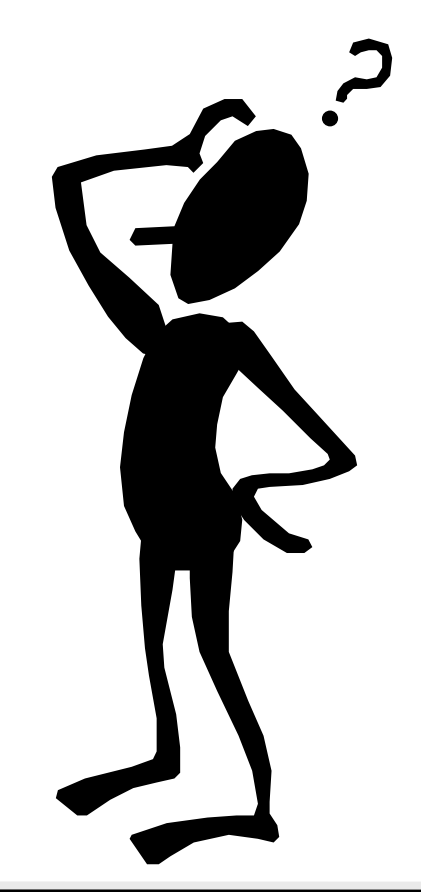

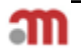

| GOBERNO<br>DE ESINANA<br>E GUALDAD<br>E GUALDAD | Comercialización de productos sanitarios<br>nedicamentos y<br>productos sanitarios<br>1.1.15 - PRODUCCION             |         |
|-------------------------------------------------|----------------------------------------------------------------------------------------------------|---------|
|                                                 | [Portal de Productos Sanitarios - Usuario externo] USUARIO2 PRUEBA AEMPS [ 40371586P ]                                | 0 Desco |
| Nueva Comunicación                              |                                                                                                    |         |
| Diagnóstico In Vitro                            | Bienvenido a la aplicación de Comercialización y puesta en servicio de Productos Sanitarios.                          |         |
| Producto Sanitario                              |                                                                                                    |         |
| Implantable Activo                              |                                                                                                    |         |
| Modificaciones                                  | Para comenzar a utilizar la aplicación seleccione la entrada correspondiente en el menú de la izquierda.              |         |
| Buzones/Estados                                 | El tiempo máximo de inactividad es de 20 minutos; guarde temporalmente para evitar pérdida de información.            |         |
| AEMPS                                           |                                                                                                    |         |
| Nueva Com. Pdte de                              |                                                                                                    |         |
| Registro                                        |                                                                                                    |         |
| Nueva Com, Registrada                           |                                                                                                    |         |
| Modif Pdte de Registro                          | Para cualquier duda consulte el manual de usuario en la sección ayuda (parte superior izquierda, con el símbolo 🖤 )   |         |
| Modif registrada                                | NICE NITIAL UNA WALGE                                                                                                 |         |
| Usuario pendientes                              | Parque Empresarial "Las Mercedes", Edif 8, C/ Campezo 1 - 28022 MADRID Email: pmps@aemps.es pmps incidencias@aemps.es |         |
| Borrador de Nueva Com                           |                                                                                                    |         |
| Nueva Com, Incidencia                           |                                                                                                    |         |
| Modif incidencia                                |                                                                                                    |         |
| Traspasos Pdtes de                              |                                                                                                    |         |
| confirmar                                       |                                                                                                    |         |
| Actualizar documentació                         |                                                                                                    |         |
| Usuario confirmadas                             |                                                                                                    |         |
| Anotadas                                        |                                                                                                    |         |
| No anotadas                                     |                                                                                                    |         |
| Dadas de baja                                   |                                                                                                    |         |
| Suspendidas                                     |                                                                                                    |         |
| Búsqueda de                                     |                                                                                                    |         |
| Comunicaciones                                  |                                                                                                    |         |
| Desconexión                                     |                                                                                                    |         |

| enerales Pro       | oducto Fa         | abricante        | Representante                | Distribuidores      | Procedimientos |
|--------------------|-------------------|------------------|------------------------------|---------------------|----------------|
| Documentación      | Resumen           |                  |                              |                     |                |
|                    |                   |                  |                              |                     | Página         |
| *                  | Pro               | ducto Sani       | tario                        | Guardar Temporalmer | ite            |
| s Generales        |                   |                  |                              |                     |                |
| Comunicación exent | a pago de tasas 🞱 |                  |                              |                     |                |
| Ref. de Abono (*)  | eleccionar        | ~                |                              |                     |                |
| <b>()</b> )        |                   |                  |                              |                     |                |
| Documento de pago  |                   |                  | Examinar Adjuntar            |                     |                |
| de tasas (*)       |                   |                  |                              |                     |                |
|                    |                   |                  |                              |                     |                |
| tos Comunicante    |                   |                  |                              |                     |                |
|                    |                   |                  |                              |                     |                |
|                    |                   | Deter            |                              | <b>4</b>            |                |
|                    |                   | Datos            | específicos de la comunicaci | on                  |                |
|                    |                   |                  |                              |                     |                |
| En calidad de (*)  | Seleccionar       |                  | V Otro especificar           |                     |                |
| <b>2</b>           | Seleccionar       |                  |                              |                     |                |
|                    | Fabricante        |                  |                              |                     |                |
|                    | Repr. Autorizad   | lo/Resp. Autoriz | ado                          | niención            |                |
|                    | Importador        |                  | na que erectua la comu       | mcación             |                |
|                    | Otro              |                  |                              |                     |                |
| Nombre (*)         | 0000000           |                  |                              |                     |                |
| 1er Ap (*)         | PRUEBA            |                  | 2do Ap                       | AEMPS               |                |
| NIF/Pasaporte (*)  | 40371586P         |                  | País nacionalidad (*         | España              | ~              |
| Domicilio (*)      | CAMPEZO 1         |                  |                              |                     |                |
| Localidad (*)      | MADRID            |                  | País (*)                     | España              | ~              |
| CP (*)             | 28022             |                  |                              | 1                   |                |
| Teléfono (*)       | 918000000         |                  | Fax (*)                      | 91800000            |                |
| E-mail             | cgaertner aval    | on@aemps.es      |                              |                     |                |
|                    |                   |                  |                              |                     |                |
|                    |                   | Dates            | de la empresa comunicante    |                     |                |
|                    |                   |                  |                              |                     |                |
| Pazón Social (*)   |                   |                  |                              |                     |                |
| NIE/CIE            | AEMPS TESTING     | э, S.A.          |                              |                     |                |
| Sada Sasial (*)    | 12345678Z         |                  |                              |                     |                |
| Sede Social (*)    | CAMPEZO 1         |                  |                              |                     |                |
| Localidad (*)      | MADRID            |                  | Pais (*)                     | España              | ~              |
| CP (*)             | 28022             |                  |                              |                     |                |
| Teléfono (*)       | 918000000         |                  | Fax (*)                      | 918000000           |                |
|                    |                   |                  |                              |                     |                |

Anterior

Siguiente

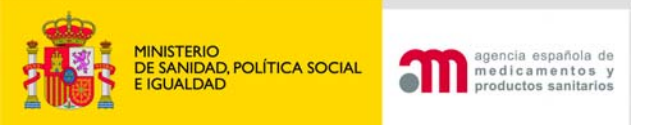

## Pestaña Datos Generales

- Tasas
  - Nuevas comunicaciones

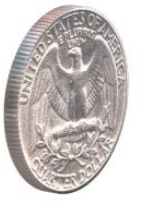

- Comunicaciones ya realizadas en papel en el Registro de la AEMPS. (No pagan nueva tasa)
- Comunicaciones exentas de abono de tasas

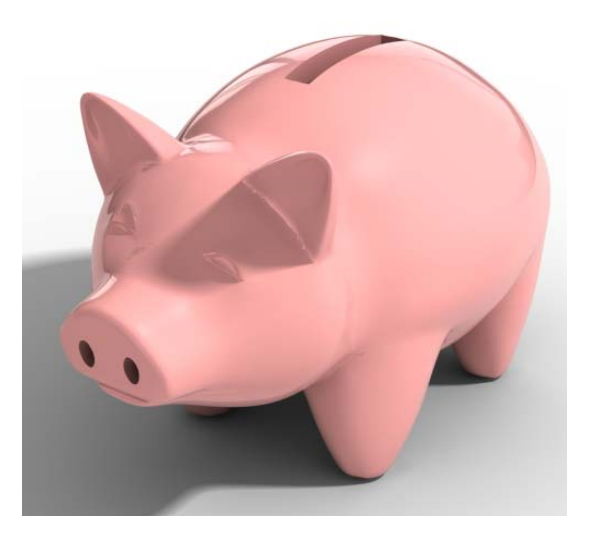

## CASILLA: EXENCIÓN DE TASAS

- a) Comunicaciones de productos sanitarios de clase IIa comercializados en España antes del 21 de marzo 2010 (Disposición transitoria Tercera del RD 1591/2009).
- b) Comunicaciones de productos sanitarios de clase IIb o III que ya fueron comunicados anteriormente según el RD 414/96 y abonaron la tasa correspondiente en su día pero han extraviado el documento de abono de tasa y pueden justificar que se pagó mediante el documento de anotación o equivalente emitido por la Subdirección General de Productos Sanitarios.
- c) Comunicaciones de productos sanitarios de clase IIb o III que estaban en el mercado español antes del 31 de diciembre de 1994 y cumplían la legislación vigente en esa fecha y por tanto estaban exentos de tasa según la disposición transitoria segunda del RD 414/96.

En los casos b) y c), el comunicante deberá incluir el documento que acredite su situación mediante el botón Examinar y Adjuntar.

MINISTERIO DE SANIDAD, POLÍTICA SOCIAL

agencia española de medicamentos y productos sanitarios

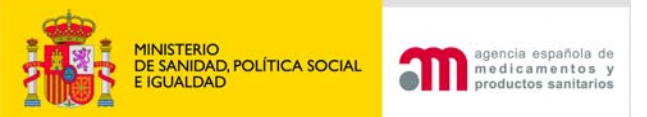

# PESTAÑA PRODUCTO

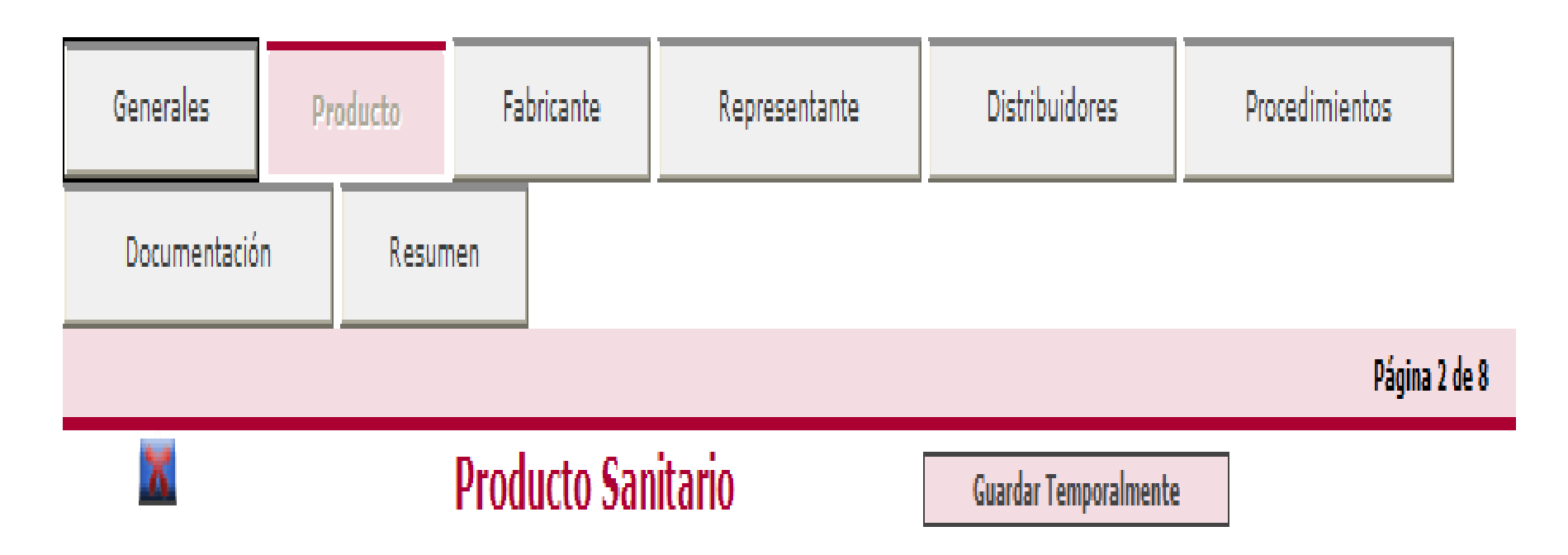

| Generales                              | Producto                       | Fabr                             | icante                   | Representante                                      | Distribuidores              | Procedimientos            |
|----------------------------------------|--------------------------------|----------------------------------|--------------------------|----------------------------------------------------|-----------------------------|---------------------------|
| Documentación                          | Re                             | sumen                            |                          |                                                    |                             |                           |
|                                        |                                |                                  |                          |                                                    |                             | Página                    |
|                                        |                                | Produe                           | cto San                  | itario                                             | Guardar Temporalmente       | <u>.</u>                  |
| itos del producto                      |                                |                                  |                          |                                                    |                             |                           |
|                                        |                                |                                  |                          |                                                    |                             |                           |
|                                        |                                |                                  |                          | Datos del producto                                 |                             |                           |
| efectos de una co<br>bricante tienen u | omunicación s<br>na composició | e considerara<br>on cualitativa, | á un solo p<br>función y | roducto, aquellos que perte<br>finalidad idéntica. | neciendo a la misma cate    | goría, genérico, tipo y   |
| Este producto                          | ha sido comu                   | nicado con an                    | terioridad               | a la fecha 15 de Marzo de 2                        | 2010 a la AEMPS             |                           |
| Nombre Come                            | ercial                         |                                  |                          |                                                    |                             | <b>@</b>                  |
| (*)<br>Clase Prod. (*                  |                                | cciopar                          |                          |                                                    |                             |                           |
| Nomenclatura                           | GMDN                           | celonarin                        |                          |                                                    |                             |                           |
| Categoría Proc                         | d. (*) Sele                    | ccionar                          |                          |                                                    |                             | ~                         |
| Genérico Prod                          | . (*) Sele                     | ccionar                          |                          |                                                    | 💌 🧐 <u>Ver</u>              | Lista Genéricos           |
| Otro Especifica                        | ar                             |                                  |                          |                                                    |                             |                           |
| Tipo de produc                         | cto (*) Sele                   | ccionar                          |                          |                                                    | ~ @)                        |                           |
| Otro especifica                        | ar [                           |                                  |                          |                                                    |                             |                           |
| Descripción br                         | eve                            |                                  |                          |                                                    |                             |                           |
| (*)                                    |                                |                                  |                          |                                                    | ~                           |                           |
|                                        |                                |                                  |                          |                                                    |                             |                           |
| C'article d Da                         |                                |                                  |                          |                                                    |                             |                           |
| Finalidad Pre                          | vista (*)                      |                                  |                          |                                                    |                             |                           |
| Fecha de con                           | nercialización                 | y/o puesta er                    |                          | (dd                                                | /mm/yyyy)                   |                           |
| servicio en E                          | spana (~)                      |                                  | - 1-                     |                                                    |                             |                           |
| Añadir C                               | Otros Nombres C                | omerciales                       |                          |                                                    |                             |                           |
|                                        |                                |                                  |                          | Nombre Productos Incluido                          | S .                         |                           |
|                                        |                                |                                  |                          |                                                    |                             |                           |
| incluir los compoi                     | nentes con su                  | s nombres co                     | merciales,               | en caso que los tuviera. En                        | caso necesario, puede ad    | ljuntar información sobre |
| Ayuda.                                 | risticas de los                | componentes                      | aei produ                | cto, En caso de modificación                       | n ver explicaciones en doo  | umento de FAQ en la seco  |
|                                        |                                |                                  |                          |                                                    |                             |                           |
| Añadir I                               | Nombre de Prod                 | ucto Incluido                    | <b>@</b>                 |                                                    |                             |                           |
| Documento de pr                        | roductos inclui                | Examinar                         | 1                        | Adjuntar documento de produ                        | ctos incluidos              |                           |
| -                                      |                                | Bigini                           |                          |                                                    |                             |                           |
|                                        |                                |                                  |                          |                                                    |                             |                           |
|                                        |                                |                                  |                          | Modelo(s)                                          |                             |                           |
|                                        |                                |                                  |                          |                                                    |                             |                           |
| Se consideran mo                       | odelos de un p                 | producto aque                    | llos que te              | ngan las mismas caracterís                         | ticas definidas para el mis | mo, que puedan presenta   |
| número de refere                       | encia, código c                | catálogo e ir                    | icluso con               | un nombre comercial propie                         | ales (tamano o forma), q    | ue se unerencian por un   |
|                                        |                                |                                  |                          |                                                    |                             |                           |
| Documento de m                         | iodelos (*) 🧐                  | Instruccione                     | s v ejempl               | 2                                                  |                             |                           |
|                                        | 1                              | Examinar                         | A                        | djuntar documento de modelos                       | <b>9</b>                    |                           |
|                                        |                                |                                  |                          |                                                    |                             |                           |
| Este documento                         | elaborado por                  | la empresa (                     | omunican                 | te, acompañará al documen                          | to de anotación con el fin  | de que consten los model  |
| incluidos en la cor                    | municación, E                  | ste docume                       | nto debe                 | ser adjuntado en format                            | o pdf y no debe llevar      | ninguna protección por    |
| contraseña. Ad                         | emás, debe                     | ser compati                      | ble con la               | s versiones de PDF 1.4                             | anteriores.                 |                           |
|                                        |                                |                                  |                          |                                                    |                             |                           |
|                                        |                                |                                  |                          |                                                    |                             |                           |
|                                        |                                |                                  |                          |                                                    | Ant                         | erior Siguiente           |
|                                        |                                |                                  |                          |                                                    |                             |                           |

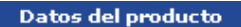

A efectos de una comunicación se considerará un solo producto, aquellos que perteneciendo a la misma categoría, genérico, tipo y fabricante tienen una composición cualitativa, función y finalidad idéntica.

Este producto ha sido comunicado con anterioridad a la fecha 15 de Marzo de 2010 a la AEMPS 🔲

MINISTERIO DE SANIDAD, POLÍTICA SOCIAL E IGUALDAD

agencia española de medicamentos y productos sanitarlos

| Nombre Comercial<br>(*)                        |                        |       |                     |          |                        | 0 |
|------------------------------------------------|------------------------|-------|---------------------|----------|------------------------|---|
| Clase Prod. (*)<br>Nomenclatura GMDN           | Seleccionar            | ~     | Agrupación 🗌        |          |                        |   |
| Categoría Prod. (*)                            | Seleccionar            |       |                     |          | *                      |   |
| Genérico Prod. (*)<br><u>Genéricos</u>         | Seleccionar            |       |                     |          | 💌 🛯 🖉 <u>Ver Lista</u> |   |
| Otro Especificar                               |                        |       |                     |          |                        |   |
| Tipo de producto (*)                           | Seleccionar            |       |                     | <b>v</b> |                        |   |
| Otro especificar                               |                        |       |                     |          |                        |   |
| Descripción breve (*)                          |                        |       |                     |          |                        |   |
|                                                |                        |       |                     | ~        | <b>@</b>               |   |
| Finalidad Prevista (*)                         |                        |       |                     |          |                        |   |
| Fecha de comercializa<br>en servicio en España | ción y/o puesta<br>(*) |       | (dd/r               | mm/yyyy) |                        |   |
|                                                |                        | Otros | nombres comerciales |          |                        |   |

| MINISTERIO                  | agencia española de  |
|-----------------------------|----------------------|
| DE SANIDAD, POLÍTICA SOCIAL | medicamentos y       |
| E IGUALDAD                  | productos sanitarios |

#### Otros nombres comerciales

#### Añadir Otros Nombres Comerciales

Nombre Productos Incluidos

Incluir los componentes con sus nombres comerciales, en caso que los tuviera. En caso necesario, puede adjuntar información sobre las nombres/características de los componentes del producto. En caso de modificación ver explicaciones en documento de FAQ en la sección Ayuda.

|    | Añadir Nombre de Producto      | Incluido                                  |
|----|--------------------------------|-------------------------------------------|
| Do | cumento de productos incluídos |                                           |
|    | Examinar                       | Adjuntar documento de productos incluidos |

Modelo(s)

Se consideran modelos de un producto aquellos que tengan las mismas características definidas para el mismo, que puedan presentar diferencias dimensionales, distinta composición cuantitativa y variaciones estructurales (tamaño o forma), que se diferencian por un número de referencia, código o catálogo e incluso con un nombre comercial propio.

Documento de modelos (\*) 🔮 Instrucciones y ejemplo

Examinar...

Adjuntar documento de modelos

0

Este documento, elaborado por la empresa comunicante, acompañará al documento de anotación con el fin de que consten los modelos incluidos en la comunicación. Este documento debe ser adjuntado en formato pdf y no debe llevar ninguna protección por contraseña. Además, debe ser compatible con las versiones de PDF 1.4 o anteriores.

| Anterior Siguiente |
|--------------------|
|--------------------|

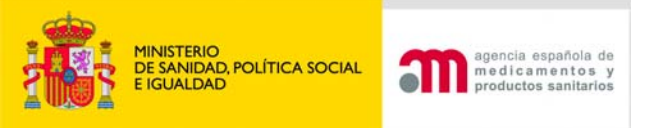

# DOCUMENTO DE MODELOS

- Va a acompañar al documento de anotación y sirve para identificar el producto.
- Sobre este documento se insertará la firma electrónica de la AEMPS que lo valida junto con el documento de anotación.
- Identificar el producto; descripción o, al menos, "tipo de producto" preferentemente en castellano.
- Formato pdf <u>versión 1.4</u> o anteriores no protegido con contraseña.

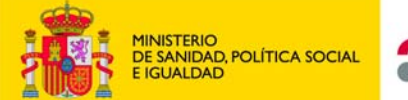

#### agencia española de medicamentos y productos sanitarios

### MAR MÉDIGA S.A.U.

C/ Gran Vía 17 28163- Madrid Tel. 912 345 678

#### Modelos del producto: Catéter de angioplastia MARCUSMED.

| Catéter Judkins izquierdo  | 4 French  | Ref. 1234            |
|----------------------------|-----------|----------------------|
|                            | 5 French  | Ref. 1235            |
|                            | 6 French  | Ref. 1236            |
|                            |           | <b>D</b> 4 4 4 4 5 4 |
| Catéter Judkins derecho    | 4 French  | Ref. 1237            |
|                            | 5 French  | Ref. 1238            |
| ==                         | 6 French  | Ref. 1239            |
| Catéter Amplatz izquierdo  | 4 French  | Ref 1230             |
| cateter ranpiatz izquierdo | 5 Erench  | Ref 1231             |
|                            | 6 Ereneh  | Ref. 1231            |
|                            | o French  | Kei. 1252            |
| Catéter Amplatz derecho    | 4 French  | Ref. 1233            |
|                            | 5 French  | Ref. 1244            |
|                            | 6 French  | Ref. 1245            |
|                            |           |                      |
| Catéter Bypass coronario   | 4 French  | Ref. 1246            |
|                            | 5 French  | Ref. 1247            |
|                            | 6 French  | Ref. 1248            |
| Catéter Pigtail            | 4 French  | Ref 1249             |
| "                          | 5 French  | Ref 1250             |
|                            | 6 English | Ref. 1250            |
|                            | o French  | KeI. 1231            |

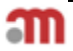

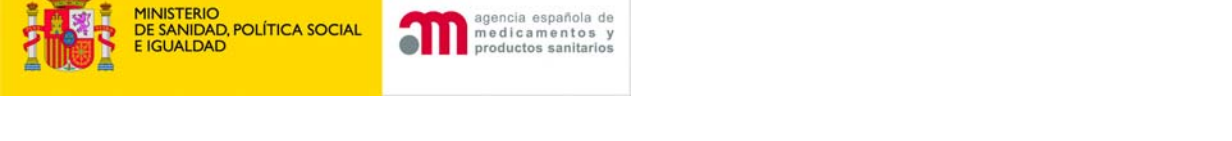

anencia esnañola de

## PANTALLA PARA PSDIV: diferencias respecto de PS

| Grupo (*)<br>Categoría Prod. (*)                                            | Seleccionar 💌<br>Diagnóstico In-Vitro                                                                                       | Nomenclatura                                              | GMDN 💌                             |   |
|-----------------------------------------------------------------------------|----------------------------------------------------------------------------------------------------|-----------------------------------------------------------|------------------------------------|---|
| Genérico Prod. (*)                                                          | Seleccionar                                                                                                    | ¥                                                         | ]                                  |   |
| Otro Especificar                                                            |                                                                                                    |                                                           |                                    |   |
| Analito (*)                                                                 |                                                                                                    |                                                           |                                    | 0 |
| Tipo de Variable (*)<br>Especificar                                         | Seleccionar                                                                                                    | ~                                                         |                                    |   |
| Tipo de Muestra (*)<br>Otro Especificar                                     | Seleccionar                                                                                                    | <b>v</b>                                                  |                                    |   |
| Método Analítico (*)<br>Especificar                                         | Seleccionar                                                                                                    | <b>v</b>                                                  |                                    |   |
| Parámetros analíticos<br>especificidad de diagn<br>folleto de instruccione: | y/o diagnósticos: sensibilidad analítica, sensibilidad de<br>óstico, exactitud, interferencias conocidas, límite de de<br>s | e diagnóstico, especificida<br>etección. Estos datos se a | ad analítica, 🛛 🕐<br>encuentran el |   |
| Características Especia                                                     | ales Seleccionar 💌                                                                                                    | Especificar                                               |                                    |   |

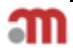

#### Datos del producto

A efectos de una comunicación se considerará un solo producto, aquellos que perteneciendo a la misma categoría, genérico, tipo y fabricante tienen una composición cualitativa, función y finalidad idéntica.

Este producto ha sido comunicado con anterioridad a la fecha 15 de Marzo de 2010 a la AEMPS 📃

| ·                                                                       |                                                    |                                             |                                                                                        |                                                                                |                                                              |
|-------------------------------------------------------------------------|----------------------------------------------------|---------------------------------------------|----------------------------------------------------------------------------------------|--------------------------------------------------------------------------------|--------------------------------------------------------------|
| Nombre Comercial<br>(*)                                                 |                                                    |                                             |                                                                                        |                                                                                | ]                                                            |
| Categoría Prod. (*)                                                     | Implantable Activo                                 |                                             | Nomenclatura GMDN                                                                      |                                                                                |                                                              |
| Genérico Prod. (*)                                                      | Seleccionar                                        |                                             | ×                                                                                      | Ver Lista Genéricos                                                            |                                                              |
| Otro Especificar                                                        |                                                    |                                             |                                                                                        |                                                                                |                                                              |
| Tipo de producto (*)                                                    | Seleccionar                                        |                                             | *                                                                                      |                                                                                |                                                              |
| Otro especificar (*)                                                    |                                                    |                                             |                                                                                        | ]                                                                              |                                                              |
| Descripción breve<br>(*)                                                |                                                    |                                             |                                                                                        | ×                                                                              | 0                                                            |
| Finalidad Prevista (*)                                                  |                                                    |                                             |                                                                                        |                                                                                | <b>2</b>                                                     |
| Fecha de comercializa<br>España (*)                                     | ción y/o puesta en se                              | ervicio en                                  | (dd/mm/yyyy)                                                                           |                                                                                |                                                              |
| Otros nombres comerciales                                               | ;                                                  |                                             |                                                                                        |                                                                                |                                                              |
| Añadir Otros Nomb                                                       | res Comerciales                                    | ]                                           |                                                                                        |                                                                                |                                                              |
| Nombre Productos Incluido                                               | c                                                  |                                             |                                                                                        |                                                                                |                                                              |
| Incluir los componentes co<br>componentes del producto                  | n sus nombres come<br>. En caso de modifica        | rciales, en caso qu<br>ación ver explicacio | ue los tuviera. En caso necesario, puede<br>ones en documento de FAQ en la secciór     | adjuntar información sobre las nombr<br>Ayuda.                                 | res/características de los                                   |
| Añadir Nombre de                                                        | Producto Incluido                                  |                                             |                                                                                        |                                                                                |                                                              |
| Documento de productos i                                                | ncluídos                                           |                                             |                                                                                        |                                                                                |                                                              |
|                                                                         | E                                                  | xaminar                                     | Adjuntar documento de productos incluidos                                              |                                                                                |                                                              |
| Modelo(s)                                                               |                                                    |                                             |                                                                                        |                                                                                |                                                              |
| Se consideran modelos de<br>composición cuantitativa y<br>propio.       | un producto aquellos<br>variaciones estructur      | s que tengan las m<br>rales (tamaño o fo    | ismas características definidas para el n<br>rma), que se diferencian por un número    | nismo, que puedan presentar diferenc<br>de referencia, código o catálogo e inc | ias dimensionales, distinta<br>cluso con un nombre comercial |
| Documento de modelos (*                                                 | ) 🥝 <u>Instrucciones y</u>                         | ejemplo                                     |                                                                                        |                                                                                |                                                              |
|                                                                         | E                                                  | xaminar                                     | Adjuntar documento de modelos 🤍 🧐                                                      |                                                                                |                                                              |
|                                                                         |                                                    |                                             |                                                                                        |                                                                                |                                                              |
| Este documento, elaborado<br>documento debe ser ad<br>1.4 o anteriores. | o por la empresa com<br><b>juntado en format</b> i | nunicante, acompa<br>o pdf y no debe        | ñará al documento de anotación con el f<br><b>llevar ninguna protección por cont</b> i | in de que consten los modelos incluido<br>•aseña. Además, debe ser compat      | os en la comunicación. Este<br>ible con las versiones de PDF |
|                                                                         |                                                    |                                             |                                                                                        |                                                                                |                                                              |

Anterior Siguiente

#### MINISTERIO DE SANIDAD POLÍTICA SOCIAL E IGUALDAD POLÍTICA SOCIAL E IGUALDAD POLÍTICA SOCIAL E IGUALDAD POLÍTICA SOCIAL DE SONIDAD POLÍTICA SOCIAL PESTAÑA FABRICANTE (I)

## (Cuando la comunicación la realiza el fabricante.)

| enerales                                                                                                    | Producto                                                        | Fabricante                                                                                                    | Representante                                | Distribuidores           | Procedimientos |
|----------------------------------------------------------------------------------------------------|-----------------------------------------------------------------|----------------------------------------------------------------------------------------------------|----------------------------------------------|--------------------------|----------------|
| Documentació                                                                                                    | n Res                                                           | sumen                                                                                                    |                                              |                          |                |
|                                                                                                    |                                                                 |                                                                                                    |                                              |                          | Página 3 d     |
| ×                                                                                                    |                                                                 | Producto San                                                                                                    | itario                                       | Guardar Temporalmente    |                |
|                                                                                                    |                                                                 |                                                                                                    |                                              |                          |                |
| os del nuevo f                                                                                                    | abricante                                                       |                                                                                                    |                                              |                          |                |
|                                                                                                    |                                                                 |                                                                                                    |                                              |                          |                |
|                                                                                                    |                                                                 |                                                                                                    | Datos del fabricante                         |                          |                |
|                                                                                                    |                                                                 |                                                                                                    |                                              |                          |                |
|                                                                                                    |                                                                 |                                                                                                    |                                              |                          |                |
| Razón Social                                                                                                    | I (*)                                                           | S TESTING, S.A.                                                                                                    |                                              |                          |                |
| Razón Social<br>NIF/CIF                                                                                                   | AEMP                                                            | S TESTING, S.A.                                                                                                    | Licencia (*)                                 | 9999                     |                |
| Razón Social<br>NIF/CIF<br>La licencia es                                                                                 | l (*) AEMP<br>12345<br>s requerida sólo                         | S TESTING, S.A.<br>678Z<br>para Fabricantes Nacio                                                                   | Licencia (*)                                 | 9999                     |                |
| Razón Social<br>NIF/CIF<br>La licencia es                                                                                 | l (*) AEMP<br>12345<br>s requerida sólo                         | S TESTING, S.A.<br>6678Z<br>para Fabricantes Nacio                                                                  | Licencia (*)                                 | 9999                     |                |
| Razón Social<br>NIF/CIF<br>La licencia es                                                                                 | I (*) AEMP<br>12345<br>s requerida sólo                         | S TESTING, S.A.<br>6678Z<br>para Fabricantes Nacio                                                                  | Licencia (*)<br>Inales.<br>Datos Sede Social | 9999                     |                |
| Razón Social<br>NIF/CIF<br>La licencia es                                                                                 | I (*) AEMP<br>12345<br>s requerida sólo                         | S TESTING, S.A.<br>6678Z<br>para Fabricantes Nacio                                                                  | Licencia (*)<br>nales.<br>Datos Sede Social  | 9999                     |                |
| Razón Social<br>NIF/CIF<br>La licencia es<br>Sede Social                                                                  | I (*) AEMP<br>12345<br>s requerida sólo<br>(*) CAMP             | S TESTING, S.A.<br>6678Z<br>para Fabricantes Nacio<br>EZO 1                                                         | Licencia (*)<br>onales.<br>Datos Sede Social | 9999                     |                |
| Razón Social<br>NIF/CIF<br>La licencia es<br>Sede Social<br>Localidad (*)                                                 | I (*) AEMP<br>12345<br>s requerida sólo<br>(*) CAMP             | S TESTING, S.A.<br>678Z<br>para Fabricantes Nacio<br>EZO 1<br>País (*)<br>España                                    | Licencia (*)<br>onales.<br>Datos Sede Social | 9999<br>CP (*)           |                |
| Razón Social<br>NIF/CIF<br>La licencia es<br>Sede Social<br>Localidad (*)<br>MADRID<br>Teléfono (*)                       | I (*) AEMP<br>12345<br>s requerida sólo<br>(*) CAMP             | S TESTING, S.A.<br>6678Z<br>para Fabricantes Nacio<br>EZO 1<br>País (*)<br>España<br>Fax (*)                        | Licencia (*)<br>Inales.<br>Datos Sede Social | 9999<br>CP (*)<br>28022  |                |
| Razón Social<br>NIF/CIF<br>La licencia es<br>Sede Social<br>Localidad (*)<br>MADRID<br>Teléfono (*)<br>91800000           | (*) <u>AEMP</u><br>12345<br>s requerida sólo<br>(*) <u>CAMP</u> | S TESTING, S.A.<br>6678Z<br>para Fabricantes Nacio<br>EZO 1<br>País (*)<br>España<br>Fax (*)                        | Licencia (*)<br>onales.<br>Datos Sede Social | 99999<br>CP (*)<br>28022 |                |
| Razón Social<br>NIF/CIF<br>La licencia es<br>Sede Social<br>Localidad (*)<br>MADRID<br>Teléfono (*)<br>91800000<br>E-mail | (*) <u>AEMP</u><br>12345<br>s requerida sólo<br>(*) CAMP        | S TESTING, S.A.<br>678Z<br>para Fabricantes Nacio<br>EZO 1<br>País (*)<br>España<br>Fax (*)<br>tner_avalon@aemps.es | Licencia (*)<br>Datos Sede Social            | 9999<br>CP (*)<br>28022  |                |

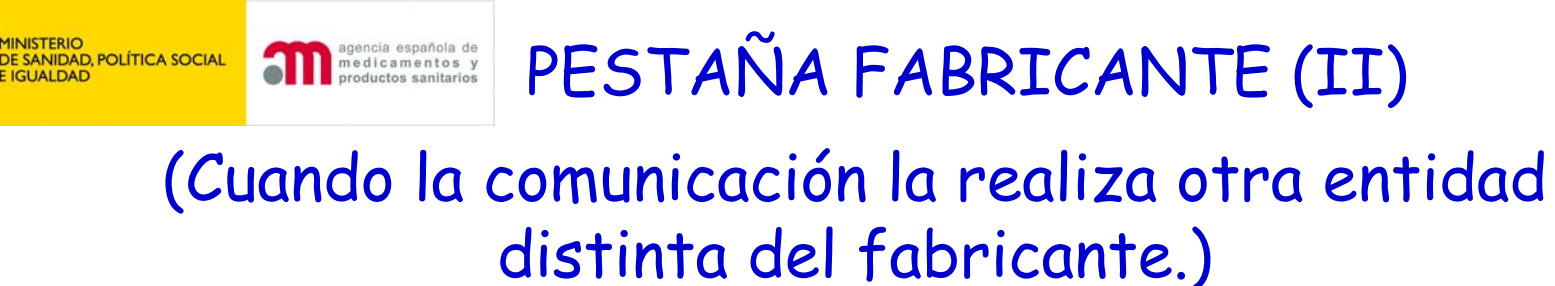

| Generales                     | Producto                                  | Fabricante                                        | Representante                                             | Distribuidores                                             | Procedimientos                                        |
|-------------------------------|-------------------------------------------|---------------------------------------------------|-----------------------------------------------------------|------------------------------------------------------------|-------------------------------------------------------|
| Documentació                  | n Resu                                    | men                                               |                                                           |                                                            |                                                       |
|                               |                                           |                                                   |                                                           |                                                            | Página 3 de                                           |
| X                             |                                           | Producto San                                      | itario                                                    | Guardar Temporalmente                                      |                                                       |
|                               |                                           |                                                   |                                                           |                                                            |                                                       |
| Datos del fabrica             | nte                                       |                                                   |                                                           |                                                            |                                                       |
|                               |                                           |                                                   |                                                           |                                                            |                                                       |
|                               |                                           |                                                   | Búsqueda de Fabricantes                                   |                                                            |                                                       |
|                               |                                           |                                                   |                                                           |                                                            |                                                       |
| Utilice el bot<br>En caso que | ón buscar para des<br>el fabricante sea e | scargar los datos de la<br>español, deberá introd | as empresas ya añadidas. I<br>lucir el dato del número de | Es recomendable, incluir al<br>licencia, dar al botón busc | gún criterio de búsqueda.<br>ar y seleccionarla de la |
| lista.iAntes d                | le añadir pulse gua                       | ardar temporalmente!                              |                                                           |                                                            |                                                       |
| País                          | Selecci                                   | opar                                              | ~                                                         |                                                            |                                                       |
| NIF/CIF                       |                                           |                                                   | Licencia                                                  |                                                            |                                                       |
|                               |                                           |                                                   |                                                           |                                                            |                                                       |
|                               |                                           | В                                                 | uscar Añadir 🖤                                            |                                                            |                                                       |
|                               |                                           |                                                   |                                                           |                                                            |                                                       |

NISTERIO

Anterior

Siguiente

## PESTAÑA FABRICANTE (II)

| Generales                                        | Producto Fa                                                             | bricante                         | Representante                                | Distribuidores        | Proce            | edimientos   |
|--------------------------------------------------|-------------------------------------------------------------------------|----------------------------------|----------------------------------------------|-----------------------|------------------|--------------|
| Documentació                                     | n Resumen                                                               |                                  |                                              |                       |                  |              |
|                                                  |                                                                         |                                  |                                              |                       |                  | Página       |
| *                                                | Prod                                                                    | ucto Sani                        | tario [                                      | Guardar Temporaln     | nente            |              |
|                                                  |                                                                         |                                  |                                              |                       |                  |              |
| atos del fabrica                                 | nte                                                                     |                                  |                                              |                       |                  |              |
|                                                  |                                                                         |                                  |                                              |                       |                  |              |
|                                                  |                                                                         | E                                | Súsqueda de Fabricantes                      |                       |                  |              |
| En caso que<br>lista.iAntes d<br>País<br>NIF/CIF | el fabricante sea español,<br>e añadir pulse guardar ter<br>Seleccionar | deberá introdu<br>mporalmente!   | icir el dato del número de l<br>Licencia     | icencia, dar al botón | buscar y selecci | onarla de la |
|                                                  |                                                                         | Bu                               | scar 🛛 Añadir 🧐                              |                       |                  |              |
|                                                  |                                                                         | R                                | esultado de la búsqueda                      |                       |                  |              |
| Pulse (tick ve                                   | rde) para selecionar la en<br>6.028 registros e                         | npresa que des<br>encontrados. M | ea en la CCPS<br>ostrando del 1 al 15 [1, 2, | 3, 4, 5] Siquiente    | Último           |              |
|                                                  | Razón Social                                                            |                                  | Sede Social                                  | País NIF/CII          | Licencia         |              |
| ARTEMIO                                          | DE SANTIAGO GONZALEZ                                                    | C/GARCI                          | IA MORATO, 2 LOCAL                           | España                | 405              | *            |
| LABOR                                            | ATORIOS INIBSA, S.A.                                                    | CTRA. SABADE                     | ELL-GRANOLLERS, KM. 14,5                     | España                | 4309             | *            |
|                                                  | MERCK, S.L.                                                             | MARI                             | IA DE MOLINA, 40                             | España                | 4684             | *            |
| ME                                               | DA PHARMA, S.A.U.                                                       | AVD                              | A CASTILLA 2, 2º                             | España                | 5902             | *            |
| EMBA                                             | LAJES PLASTICOS DE                                                      |                                  | OLABIDE, 17                                  | España                | 5901             | *            |

MINISTERIO DE SANIDAD, POLÍTICA SOCIAL E IGUALDAD

m

agencia española de medicamentos y productos sanitarios

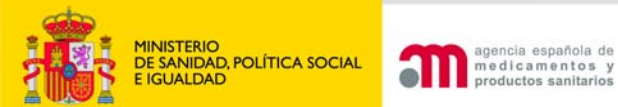

## PESTAÑA FABRICANTE (III)

### Creación de nuevo fabricante

| –<br>Documentación | Resu     | men            |                      |                       |          |
|--------------------|----------|----------------|----------------------|-----------------------|----------|
|                    | ]        |                |                      |                       | Página 3 |
|                    | P        | roducto Sanita | ario [               | Guardar Temporalmente |          |
|                    |          |                |                      |                       |          |
| os del nuevo fa    | bricante |                |                      |                       |          |
|                    |          |                |                      |                       |          |
|                    |          |                | Datos del fabricante |                       |          |
| Razón Social (     | (*)      |                |                      |                       |          |
| NIF/CIF            |          |                |                      |                       |          |
|                    |          |                |                      |                       |          |
|                    |          |                | Datos Sede Social    |                       |          |
| Sede Social (*     | •)       |                |                      |                       |          |
| Localidad (*)      | ·        |                | País (*)             | Seleccionar           | *        |
| CP (*)             |          |                |                      |                       |          |
| Teléfono (*)       |          | <b>(</b> )     | Fax (*)              |                       | 0        |
| E-mail             |          |                |                      |                       |          |
|                    |          |                |                      |                       |          |

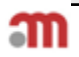

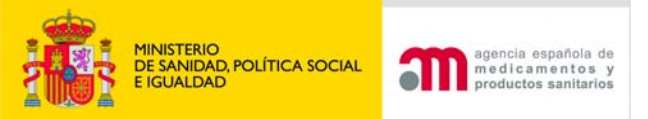

## Pestaña Representante

| Generales    | Producto | Fabricante | Representante | Distribuidores | Procedimientos |
|--------------|----------|------------|---------------|----------------|----------------|
| Documentació | n Res    | umen       | -             |                |                |
|              |          |            |               |                | Página 4 de    |

### Pestaña Distribuidores

| Generales    | Pr | oducto | Fal | bricante | Representante | Distribuidores | Procedimientos |
|--------------|----|--------|-----|----------|---------------|----------------|----------------|
| Documentació | n  | Resu   | men |          |               | -              |                |
|              |    |        |     |          |               |                | Página 5 de    |

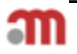

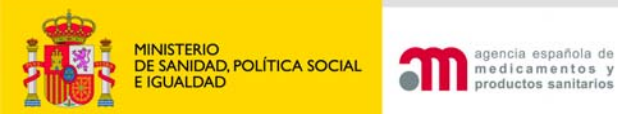

# Pestaña Procedimientos (I)

| Generales    | Pro | oducto | Fal  | bricante | Representante | Distribuidores        | Procedimientos |
|--------------|-----|--------|------|----------|---------------|-----------------------|----------------|
| Documentació | 'n  | Resu   | men  |          |               |                       |                |
|              |     |        |      | -        |               |                       | Página 6 de 8  |
| ×            |     |        | Prod | ucto San | itario        | Guardar Temporalmente | •              |

#### Datos de los procedimientos de Evaluación

| Datos de los procedimientos de Evaluación    |
|----------------------------------------------|
|                                              |
| Clase IIa                                    |
| Anexo IV + Declaración CE de conformidad VII |
| Anexo V + Declaración CE de conformidad VII  |
| Anexo VI + Declaración CE de conformidad VII |
| Anexo II punto 3                             |
| Añadir Certificado                           |

Anterior

Siguiente

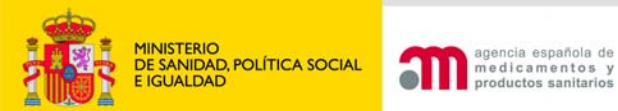

# Pestaña Procedimientos (II)

|                             |                                                                        |             |                      |                       | Pánin        |
|-----------------------------|------------------------------------------------------------------------|-------------|----------------------|-----------------------|--------------|
|                             | Product                                                                | o Sanitario | )                    | Guardar Temporalmente |              |
|                             |                                                                        |             |                      |                       |              |
| os de los procedimie        | ntos de Evaluación                                                     |             |                      |                       |              |
| Número ON (*)               |                                                                        | 0           |                      |                       |              |
| Número<br>Certificado (*)   |                                                                        | 0           | Fecha Caducidad (    | *)                    | (dd/mm/yyyy) |
| Documento (*)               |                                                                        | Examinar    | Adjuntar             |                       |              |
| Procedimiento (*)           | Seleccionar<br>Seleccionar<br>Anexo II punto 3<br>Deslaración CE de co | ▼]          |                      |                       |              |
| Tamaño máximo<br>escaneado. | Anexo IV<br>Anexo V<br>Anexo VI                                        | le          | el documento adjunta | do. Preferentemente r | 10           |
| Producto                    |                                                                        |             |                      |                       |              |
|                             |                                                                        |             |                      |                       |              |
| Observasiones               |                                                                        |             |                      |                       |              |

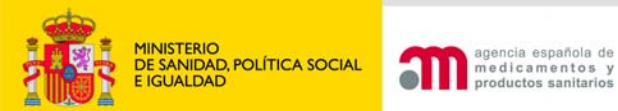

## Pestaña Procedimientos (III)

| Generales                        | Producto          | Fabricante          | Representante                   | Distribuidores             | Proc     | edimientos |
|----------------------------------|-------------------|---------------------|---------------------------------|----------------------------|----------|------------|
| Documentació                     | n Resu            | men                 |                                 |                            |          |            |
|                                  |                   |                     |                                 |                            |          | Página 6   |
| X                                |                   | Producto San        | Guardar Temporalmen             | te                         |          |            |
| atos do los pros                 | adimientos de Evo | lussión             |                                 |                            |          |            |
| atos de los proc                 | edimientos de Eva | luacion             |                                 |                            |          |            |
|                                  |                   | Datos o             | le los procedimientos           | de Evaluación              |          |            |
| Clase IIa                        |                   |                     |                                 |                            |          |            |
|                                  |                   |                     |                                 |                            |          |            |
| <ul> <li>Anexo IV + I</li> </ul> | Declaración CE de | conformidad VII     |                                 |                            |          |            |
| <ul> <li>Anexo V + D</li> </ul>  | eclaración CE de  | conformidad VII     |                                 |                            |          |            |
| Anexo VI +                       | Declaración CE de | conformidad VII     |                                 |                            |          |            |
| <ul> <li>Anexo II pur</li> </ul> | nto 3             |                     |                                 |                            |          |            |
| • " It o to                      | C 1               |                     |                                 |                            |          |            |
| Anadir Certi                     | TICADO            |                     | Un registro encontra            | do. [1]                    |          |            |
| Clase                            | Procedimiento     | Número ON Certifica | ) Fecha<br>do Caducidad         | Documento                  | Producto |            |
|                                  | Anexo II punto    | 0318 1234567        | 8 21/11/2013 <sub>Certifi</sub> | cado_20101106_064742.pdf 🧕 |          | X          |
| Clase IIa                        | 2                 |                     |                                 |                            |          |            |

# Pestaña Documentación (I)

| Generales           | Producto       | Fabricante   | Representante                | Distribuidores        | Procedimientos |
|---------------------|----------------|--------------|------------------------------|-----------------------|----------------|
| Documentación       | Resum          | hen          |                              |                       |                |
|                     |                |              |                              |                       | Página 7 de 8  |
| *                   |                | Producto San | nitario                      | Guardar Temporalmente |                |
|                     |                |              |                              |                       |                |
| Etiquetado e instru | cciones de uso |              |                              |                       |                |
|                     |                |              |                              |                       |                |
|                     |                | Etic         | quetado e instrucciones de u | 150                   |                |
|                     |                |              |                              |                       |                |
| Añadir Etique       | tado Añadir I  | U            |                              |                       |                |
|                     |                |              |                              |                       |                |
|                     |                |              |                              |                       |                |

|                                        | Observaciones de la Comunicación y Documentación Asociada    |  |  |  |  |  |
|----------------------------------------|--------------------------------------------------------------|--|--|--|--|--|
| He enviado document                    | ación por CD                                                 |  |  |  |  |  |
|                                        |                                                              |  |  |  |  |  |
| ONER FECHA A TODAS I                   | AS OBSERVACIONES ei 23/09/09 El Etiquetado es del modelo 292 |  |  |  |  |  |
| PONER FECHA A TODAS L                  | AS OBSERVACIONES ej:23/09/09 El Etiquetado es del modelo 292 |  |  |  |  |  |
| PONER FECHA A TODAS L<br>Dbservaciones | AS OBSERVACIONES ej:23/09/09 El Etiquetado es del modelo 292 |  |  |  |  |  |
| ONER FECHA A TODAS L                   | AS OBSERVACIONES ej:23/09/09 El Etiquetado es del modelo 292 |  |  |  |  |  |
| PONER FECHA A TODAS L                  | AS OBSERVACIONES ej:23/09/09 El Etiquetado es del modelo 292 |  |  |  |  |  |

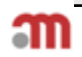

MINISTERIO DE SANIDAD, POLÍTICA SOCIAL E IGUALDAD agencia española de medicamentos y productos sanitarios

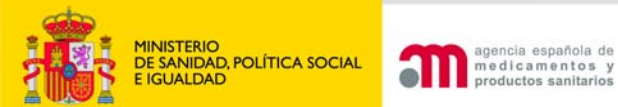

## Pestaña Documentación (II)

|                                                                                                    | Producto                                                                                                    | Fabricante                                                                                                    | Representante                                                                                                    | Distribuidores                                                                                                    | Procedimientos                                                                             |
|----------------------------------------------------------------------------------------------------|----------------------------------------------------------------------------------------------------|----------------------------------------------------------------------------------------------------|----------------------------------------------------------------------------------------------------|----------------------------------------------------------------------------------------------------|--------------------------------------------------------------------------------------------|
| Documentació                                                                                                    | in Resu                                                                                                    | men                                                                                                    |                                                                                                    |                                                                                                    |                                                                                            |
|                                                                                                    |                                                                                                    |                                                                                                    |                                                                                                    |                                                                                                    | Página 7                                                                                   |
|                                                                                                    | P                                                                                                    | roducto Sanita                                                                                                    | ario 🛛                                                                                                    | Guardar Temporalmente                                                                                                    |                                                                                            |
|                                                                                                    |                                                                                                    |                                                                                                    |                                                                                                    |                                                                                                    |                                                                                            |
| uetado e instr                                                                                                    | ucciones de uso                                                                                                    |                                                                                                    |                                                                                                    |                                                                                                    |                                                                                            |
|                                                                                                    |                                                                                                    |                                                                                                    |                                                                                                    |                                                                                                    |                                                                                            |
| Seleccionar                                                                                                    |                                                                                                    |                                                                                                    |                                                                                                    | ~                                                                                                    |                                                                                            |
| Seleccionar,                                                                                                    |                                                                                                    |                                                                                                    |                                                                                                    |                                                                                                    |                                                                                            |
| Son traduce                                                                                                    | ión y transposició                                                                                                    | n fiel del etiquetado e                                                                                                    | instrucciones certificadas                                                                                                    | 5                                                                                                    |                                                                                            |
| Han sido sor                                                                                                    | metidas al Organis                                                                                                    | smo Notificado queda                                                                                                    | ndo incluida la versión es                                                                                                    | pañola                                                                                                    |                                                                                            |
| Etiquetado e                                                                                                    | Instrucciones pre                                                                                                    | sentados a/certificado                                                                                                    | e por el Organismo Notific                                                                                                    | ado                                                                                                    |                                                                                            |
| Luquetado e                                                                                                    | Thistrucciones prea                                                                                                    | Evaminar Adiu                                                                                                    | intar Etia 2                                                                                                    |                                                                                                    |                                                                                            |
|                                                                                                    |                                                                                                    |                                                                                                    |                                                                                                    |                                                                                                    |                                                                                            |
|                                                                                                    |                                                                                                    |                                                                                                    |                                                                                                    |                                                                                                    |                                                                                            |
| Tamaño ma                                                                                                    | iximo 10 MB. Ve                                                                                                    | rifique la legibilida                                                                                                    | d del documento adjun                                                                                                    | tado. Preferentemente n                                                                                                    | 0                                                                                          |
| Tamaño ma<br>escaneado                                                                                                    | áximo 10 MB. Ve<br>. En caso que su                                                                                                    | rifique la legibilida<br>fichero sea más pe                                                                                                    | d del documento adjun<br>esado, deberá enviar e                                                                                                    | tado. Preferentemente n<br>n un CD los documentos                                                                                                    | o<br>digitalizados                                                                         |
| Tamaño ma<br>escaneado<br>a la AEMPS                                                                                       | áximo 10 MB. Ve<br>. En caso que su<br>-Subdirección de                                                                                                    | rifique la legibilida<br>fichero sea más pe<br>e Productos Sanitar                                                                                                    | d del documento adjun<br>esado, deberá enviar e<br>rios, Sección Comunica                                                                                                    | tado. Preferentemente n<br>n un CD los documentos<br>ciones de Comercializaci                                                                                                    | io<br>digitalizados<br>ión, C/                                                             |
| Tamaño ma<br>escaneado<br>a la AEMPS<br>Campezo 1<br>que envía d                                                           | áximo 10 MB. Ve<br>. En caso que su<br>-Subdirección de<br>, 28022, Madrid                                                                                      | rifique la legibilida<br>fichero sea más pe<br>e Productos Sanitar<br>e indicar en el cam<br>quede constancia d                                                                      | d del documento adjun<br>esado, deberá enviar e<br>rios, Sección Comunica<br>po observaciones de e<br>le esto en la comunca                                                                                        | tado. Preferentemente n<br>n un CD los documentos<br>ciones de Comercializaci<br>sta pestaña, exactament<br>ción                                                                                     | io<br>digitalizados<br>ión, C/<br>te qué es lo                                             |
| Tamaño ma<br>escaneado<br>a la AEMPS<br>Campezo 1<br>que envía e                                                           | áximo 10 MB. Ve<br>. En caso que su<br>-Subdirección d<br>, 28022, Madrid<br>en CD, para que                                                                    | rifique la legibilida<br>fichero sea más pe<br>e Productos Sanitar<br>e indicar en el cam<br>quede constancia d                                                                      | d del documento adjun<br>esado, deberá enviar e<br>rios, Sección Comunica<br>po observaciones de e<br>le esto en la comunicad                                                                                      | tado. Preferentemente n<br>n un CD los documentos<br>ciones de Comercializaci<br>sta pestaña, exactament<br>ción.                                                                                    | io<br>digitalizados<br>ión, C/<br>te qué es lo                                             |
| Tamaño ma<br>escaneado<br>a la AEMPS<br>Campezo 1<br>que envía e<br>Los docume                                             | áximo 10 MB. Ve<br>. En caso que su<br>-Subdirección de<br>, 28022, Madrid<br>en CD, para que<br>entos enviados p                                               | rifique la legibilida<br>fichero sea más po<br>e Productos Sanitar<br>e indicar en el cam<br>quede constancia d<br>por CD, deberán ser                                               | d del documento adjun<br>esado, deberá enviar e<br>rios, Sección Comunica<br>po observaciones de e<br>le esto en la comunicad<br>r incluídos en la aplicad                                                         | tado. Preferentemente n<br>n un CD los documentos<br>ciones de Comercializaci<br>sta pestaña, exactament<br>ción.<br>ción mediante un docume                                                         | io<br>digitalizados<br>ión, C/<br>te qué es lo<br>ento, ya sea                             |
| Tamaño ma<br>escaneado<br>a la AEMPS<br>Campezo 1<br>que envía e<br>Los docume<br>en blanco (<br>última hoja<br>comunicaci | áximo 10 MB. Ve<br>. En caso que su<br>-Subdirección d<br>, 28022, Madrid<br>en CD, para que<br>entos enviados p<br>escrito etiqueta<br>de las instrucci<br>ón. | rifique la legibilida<br>fichero sea más po<br>e Productos Sanitar<br>e indicar en el cam<br>quede constancia o<br>por CD, deberán ser<br>do español o instru<br>iones de uso y/o el | d del documento adjun<br>esado, deberá enviar e<br>rios, Sección Comunica<br>po observaciones de e<br>le esto en la comunicad<br>r incluídos en la aplicad<br>ucciones de uso inglés)<br>tiquetado, sino la aplica | tado. Preferentemente n<br>n un CD los documentos<br>ciones de Comercializaci<br>sta pestaña, exactament<br>ción.<br>ción mediante un docume<br>o preferentemente la pr<br>ación no le permitirá env | io<br>digitalizados<br>ión, C/<br>te qué es lo<br>ento, ya sea<br>rimera hoja y<br>⁄iar la |

#### magencia española de medicamentos y productos sanitarios

| Generales Pro                                                                         | ducto              | Fabricante Repre                                                    | sentante Distribuidores                                                         | Procedimientos |
|---------------------------------------------------------------------------------------|--------------------|---------------------------------------------------------------------|---------------------------------------------------------------------------------|----------------|
| Documentación                                                                         | Resum              | nen                                                                 |                                                                                 |                |
|                                                                                       |                    |                                                                     |                                                                                 | Página         |
|                                                                                       | Pr                 | roducto Sanitario                                                   | Guardar Temporalmente                                                           |                |
|                                                                                       |                    |                                                                     |                                                                                 |                |
| uetado e instrucciones de                                                             | U50                |                                                                     |                                                                                 |                |
|                                                                                       |                    |                                                                     |                                                                                 |                |
|                                                                                       |                    | Etiquetado e ins                                                    | trucciones de uso                                                               |                |
| Añadir Etiquetado Añao                                                                | dir IU             |                                                                     |                                                                                 |                |
|                                                                                       |                    | 2 registros encontra                                                | dos. Mostrando 2 [1]                                                            |                |
|                                                                                       |                    | Etiquetado e Instrucciones con las<br>que se comercializa en España | Etiquetado e Instrucciones presentad<br>a/certificados por el Organismo Notific | os<br>ado      |
| Han sido sometidas al Orga<br>Notificado quedando incluida la                         | nismo<br>a versión |                                                                     | Manual_Instrucciones_Inst_ON_20100125_0129                                      | 14.doc 📝 🗙     |
| española                                                                              | nismo              |                                                                     | Etiquetado Etiq ON 20100125 012859 dor                                          | 2 2 ×          |
| española<br>Han sido sometidas al Orga<br>Notificado quedando incluida la<br>española | a versión          |                                                                     | EnqueradoEnq_on20100125_0120551800                                              |                |
| española<br>Han sido sometidas al Orga<br>Notificado quedando incluida li<br>española | a versión          |                                                                     | Engletabo_Eng_on_20100120_012000100                                             |                |

| Obse                              | rvaciones de la Comunicación y Documentación Asociada |
|-----------------------------------|-------------------------------------------------------|
| ✓ He enviado documentación por CD | Descargar Plantilla Envío CD                          |
| PONER FECHA A TODAS LAS OBSERVA   | CIONES ej:23/09/09 El Etiquetado es del modelo 292    |
| Observaciones                     |                                                       |
|                                   |                                                       |
| Documentación asociada            |                                                       |
|                                   | Examinar Adjuntar                                     |
|                                   |                                                       |

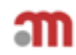

MINISTERIO DE SANIDAD, POLÍTICA SOCIAL E IGUALDAD

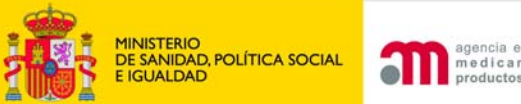

#### agencia española de medicamentos v oductos sanitarios

## Documento de envío de CDs

### MEMBRETE DE LA

#### EMPRESA

Agencia Española de Medicamentos y Productos Sanitarios C/ Campezo, 1 Edificio 8 28022- MADRID

| Don/Doña                     | con DNI o nº de pasaporte o CIF |
|------------------------------|---------------------------------|
| , domicilio a efectos        | ; de notificación               |
| en representación de la empr | esaCIF                          |
| teléfono o                   | correo electrónico              |

en cumplimento de lo establecido en la reglamentación aplicable ha efectuado la/s comunicación/es de comercialización y/o puesta en servicio o sus modificaciones vía telemática mediante el portal PMPS y mediante el presente escrito adjunta <u>CDs</u> correspondientes al producto [Nombre del producto - Nombre del fabricante-Documentos] por superar el límite de tamaño permitido

#### SOLICITA:

Sea incluida la información que contienen en la aplicación informática de comunicaciones de comercialización y/o puesta en servicio de productos sanitarios para el producto indicado.

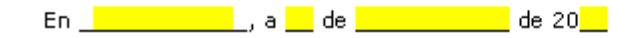

Edo: (firma y sello de empresa)

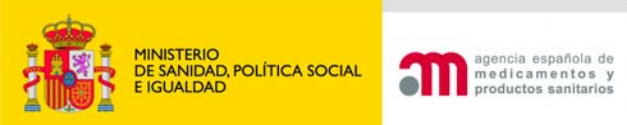

# Pestaña Resumen (I)

| Generales    | Producto | Fabricante  | Representante | Distribuidores      | Procedimientos |
|--------------|----------|-------------|---------------|---------------------|----------------|
| Documentació | n Resur  | nen         |               |                     |                |
|              |          |             |               |                     | Página 8 de    |
| 9 🛪          |          | Producto Sa | anitario      | Guardar Temporalmer | ite            |

- Se pueden ver todos los datos introducidos en la comunicación.
- Se firma la declaración de veracidad y se envía la comunicación
  - Con certificado digital (recomendado)
  - Sin certificado digital.

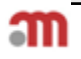

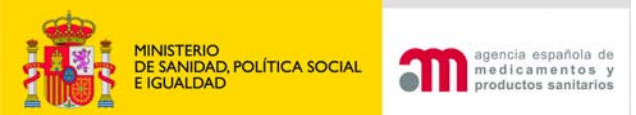

## Pestaña Resumen (II)

## Envío de la comunicación

| Obse | ervaciones de la Comunicación y Documentación Asociada<br>Observaciones:                                                                                                    |   |
|------|----------------------------------------------------------------------------------------------------|---|
|      | Documentación asociada:                                                                                                    |   |
| Decl | aración de veracidad                                                                                                    |   |
|      | Don/Doña VLADIMIRA PÉREZ, en representación de la empresa MAR MÉDICA S.A., efectúa la comunicación de comercialización y/o puesta en servicio<br>arriba indicada, en cumplimiento de lo establecido en el articulo 22 del Real Decreto 1591/2009, de 16 de Octubre, por el que se regulan los productos<br>sanitarios, y declara que son ciertos los datos aportados en dicho formulario y que el producto comunicado cumple las reglamentaciones que le son de<br>aplicación. | ~ |
| •    | Acepto                                                                                                    |   |

Enviar con certificado digital

Anterior Siguiente

Enviar sin certificado digital

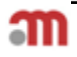

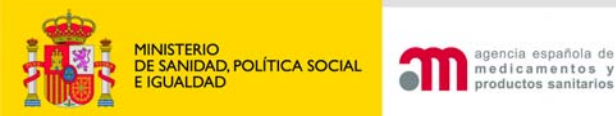

DECLARACIÓN DE IDENTIDAD PARA COMUNICACIÓN SIN FIRMA ELECTRÓNICA

#### DECLARACIÓN DE IDENTIDAD PARA COMUNICACIÓN DE COMERCIALIZACIÓN Y/O PUESTA EN SERVICIO DE [PRODUCTOS SANITARIOS] SIN FIRMA FLECTRÓNICA

Agencia Española de Medicamentos y Productos Sanitarios C/ Campezo, 1 Edificio 8 28022- MADRID

| Don/Doña con DNI o n° de pasaporte o CI | =, |
|-----------------------------------------|----|
| domicilio a efectos de notificación     | en |
| representación de la empresaCIF_        |    |
| teléfono correo electrónico             |    |

en cumplimento de lo establecido en la reglamentación aplicable ha efectuado la/s comunicación/es de comercialización y/o puesta en servicio o sus modificaciones vía telemática mediante el portal PMPS y mediante el presente escrito declara que son ciertos los datos aportados y que el/los producto/s comunicado/s cumple/n las reglamentaciones que le son de aplicación.

#### SOLICITA:

La anotación en el registro de la/s comunicación/es de comercialización o sus modificaciones que se detallan a continuación, [Nombre del producto – Nombre del fabricante - N° comunicación]

En \_\_\_\_\_, a \_\_\_ de \_\_\_\_\_ de 20\_\_\_

Fdo:

(firma y sello de empresa)

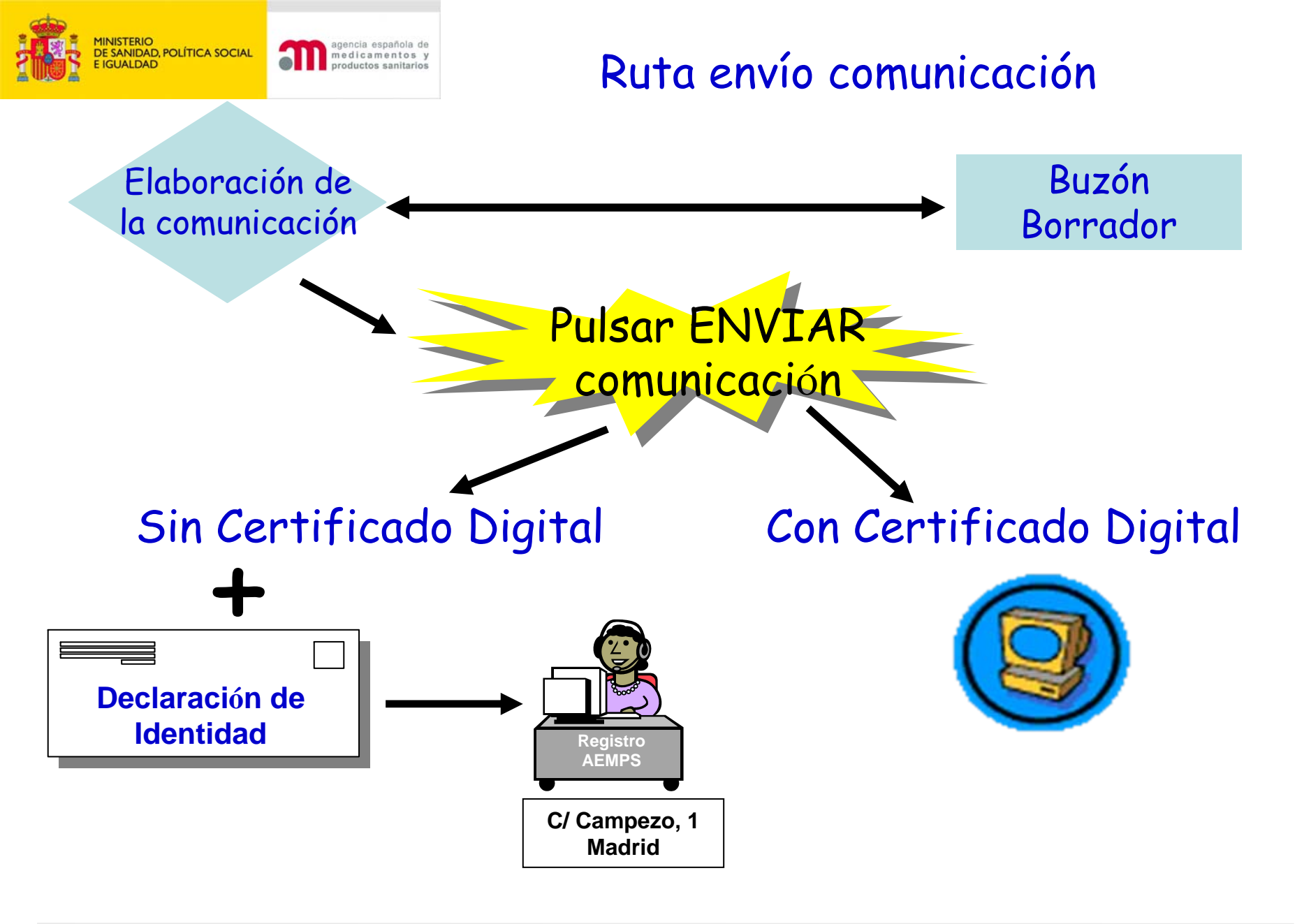

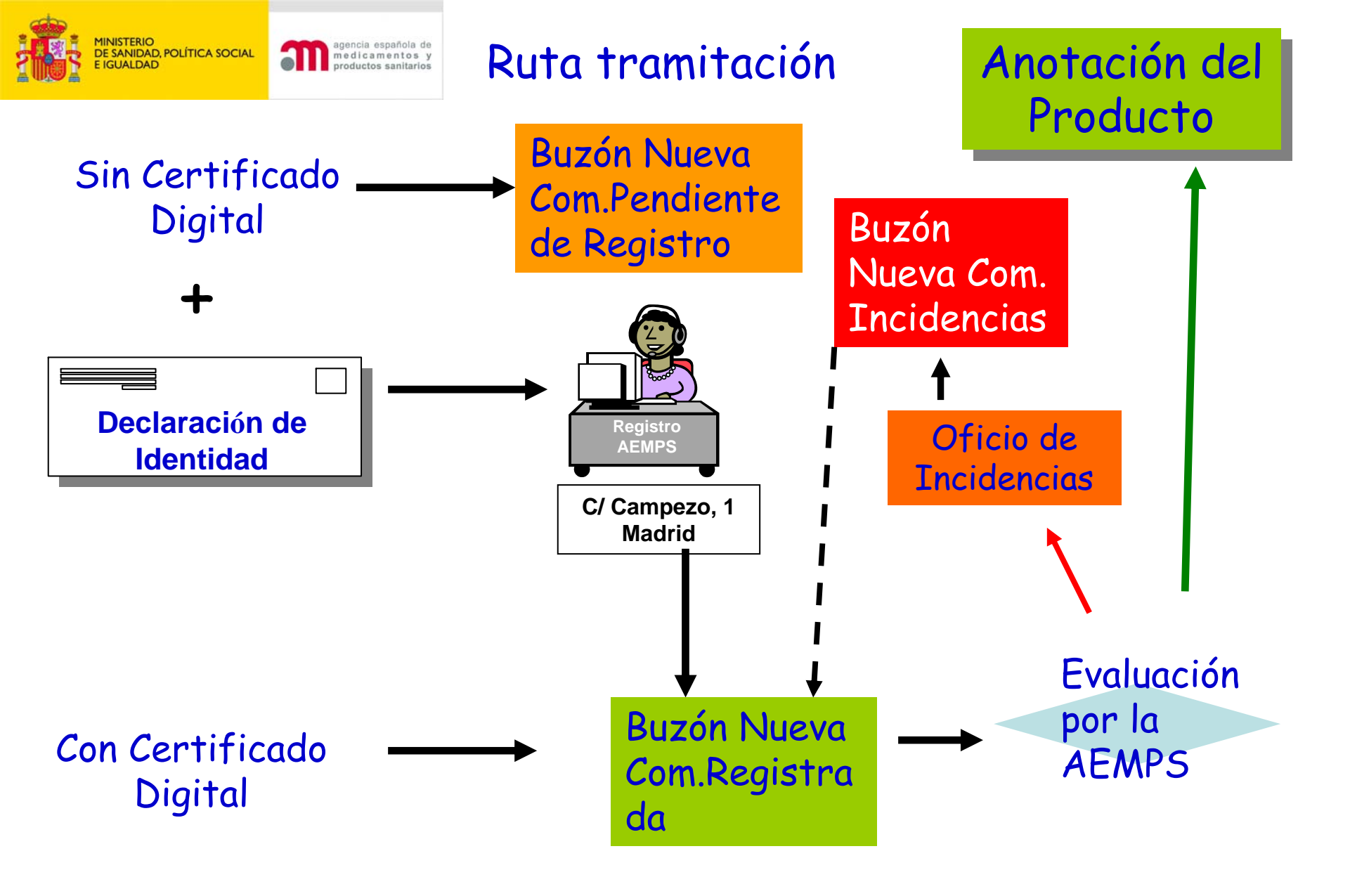

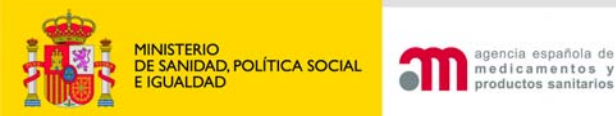

## Documento de Anotación

T

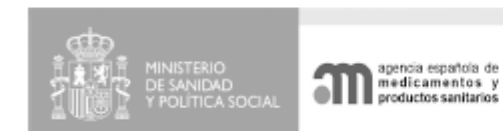

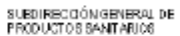

#### ANOTACIÓN EN EL REGISTRO DE PRODUCTOS SANITARIOS

(Art. 22 del Real Decreto 1591/2009, de 16 de Octubre, por el que se regulan los productos sanitarios)

Con fecha 02 de Noviembre de 2010 ha sido anotada en el registro de producto sanitario de la Agencia Española de Medicamentos y Productos Sanitarios, la comunicación de comercialización y/o puesta en servicio del producto;

DENOMINACIÓN

marcusmed

FABRICANTE

German Manufacturer GMBH OBERSTRASSE 27 456987 TUBINGEN Alemania

COMUNICADO POR

MAR MEDICA S.A. Gran Via. 17 28004 Madrid

a la que le ha correspondido el número de identificación en el registro :

PS/2010/0233

Se adjunta documento de modelos/variantes incluidos en esta comunicación.

EL/LA JEFA DE SERVICIO/SECCIÓN

Soya

Nota.- Esta notificación no tiene el carácter de una autorización sanitaria de comercialización, ni entraña un juicio sobre la conformidad del producto con la legislación vigente. Únicamente avala el cumplimiento del procedimiento de comunicaciones de comercialización v/o puesta en servicio de productos sanitarios.

Firmado digitalmente por: M MAR RIERA SANCHEZ Fecha de la firma: 02/11/2010

Localizador: 5KJR66WBE3

Comprober autenticided del documento / Verity this document in http://deseem.9000/PmpsPreProduccion/localizador-do?localizador-5KJR98WBE3 Página 1 de 1 CORREO ELECTRÓNICO

pmps@aemps.es

C/ CAMPEZO, 1 - EDIFICIO 8 28022 MADRID 36

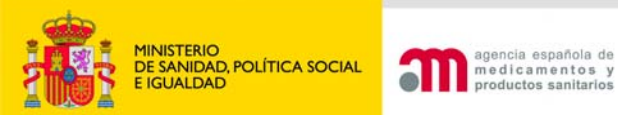

#### Modelos/Variantes incluidos en la comunicación nº PS/2010/0219 Fecha de anotación: 21 de Octubre de 2010

#### NAR NÉDICA S.A.U.

C/ Gran Via 17 28163- Madrid Tel. 912 345 678

#### Modelos del producto: Catéter de angioplastia MARCUSMED.

| Catéter Judkins izquierdo<br>" | 4 French<br>5 French<br>6 French | Ref. 1234<br>Ref. 1235<br>Ref. 1236 |
|--------------------------------|----------------------------------|-------------------------------------|
| Catéter Judkins derecho<br>    | 4 French<br>5 French<br>6 French | Ref. 1237<br>Ref. 1238<br>Ref. 1239 |
| Catéter Amplatz izquierdo<br>« | 4 French<br>5 French<br>6 French | Ref. 1230<br>Ref. 1231<br>Ref. 1232 |
| Catéter Amplatz derecho<br>"   | 4 French<br>5 French<br>6 French | Ref. 1233<br>Ref. 1244<br>Ref. 1245 |
| Catéter Bypass coronario       | 4 French<br>5 French<br>6 French | Ref. 1246<br>Ref. 1247<br>Ref. 1248 |
| Catéter Pigtail                | 4 French<br>5 French<br>6 French | Ref. 1249<br>Ref. 1250<br>Ref. 1251 |

### Documento de modelos firmado por la AEMPS

Firmado digitalmente por: M MAR RIERA SANCHEZ Fecha de la firma: 21/10/2010 Localizador: PCYEYGDF0F

Comprobar autenticidad dei documento / Verify this document in http://desaem:9000/PmpsPreProduccion/localizador.do?iocalizador.PCYEYGOF0F

CORREO ELECTRÓNICO pmps@aemps.es Página 1 de 1

C/ CAMPEZO, 1 - EDIFICIO 8 28022 MADRID

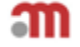

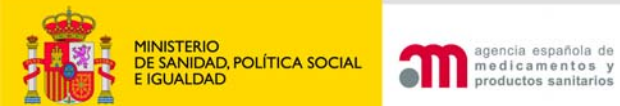

HISTÓRICO

| Comunicación | Nombre Producto | Genérico | Clase Prod. | Entrada    |          |
|--------------|-----------------|----------|-------------|------------|----------|
| PS/2009/0014 | PS1             | Anillos  | Clase IIb   | 05/05/2009 | Tramitar |

|                                                                                                    |                                                                              | 4 registros encontrados. Most                                                                        | rando 4 [1]                                                                                                    |                       |
|----------------------------------------------------------------------------------------------------|------------------------------------------------------------------------------|----------------------------------------------------------------------------------------------------|----------------------------------------------------------------------------------------------------|-----------------------|
| Fecha entrada                                                                                                    | Estado                                                                       | Usuario                                                                                              | Documentación Generada                                                                                               | Documenta<br>Históric |
| 07/06/2010                                                                                                    | Anotado                                                                      | Mar Riera ( AEMPS )                                                                                  | - Oficio de Anotacion Modificacion.pdf 🖻<br>- Resumen Comunicacion.pdf 🧕                                             |                       |
|                                                                                                    |                                                                              | Observaciones                                                                                        | Descripción Modificación                                                                                             |                       |
| 07/06/2010                                                                                                    | Pendiente Revisión<br>Modificación                                           | Mar Riera Externo ( Comunicante )                                                                    | - Acuse de Recibo Modificacion cambio datos<br>comunicante.pdf 🔄<br>- Declaracion de Veracidad de Modificacion.pdf 🔊 |                       |
|                                                                                                    | Cambio de datos persona co<br>17 por                                         | <b>Observaciones</b><br>omunicante. Cambia Perez por Martínez, nº calle<br>12 y teléfono acaba en 66 | Descripción Modificación<br>Comunicante: Actualización de domicilio y/                                               | 'o nombre             |
| 07/06/2010                                                                                                    | Anotado                                                                      | Mar Riera ( AEMPS )                                                                                  | - Oficio de Anotacion.pdf 🔊<br>- Resumen Comunicacion.pdf 🔊                                                          |                       |
|                                                                                                    |                                                                              | Observaciones                                                                                        | Descripción Modificación                                                                                             |                       |
| 02/06/2010                                                                                                    | Disponible                                                                   | Mar Riera Externo ( Comunicante )                                                                    | - Acuse de Recibo.pdf 🙆<br>- Declaracion de Veracidad.pdf 횓<br>- Resumen Comunicacion.pdf 칠                          |                       |
|                                                                                                    |                                                                              | Observaciones                                                                                        | Descripción Modificación                                                                                             |                       |
| entación Anexa Comu                                                                                                   | Nicación                                                                     |                                                                                                    |                                                                                                    |                       |
| Abono_20100602.doc<br>Certificado_20100602_<br>Certificado_20100602_<br>Certificado_20100602_<br>Certificado_20100602 | 125524.doc 2<br>125743.doc 2<br>125833.doc 2<br>125833.doc 2<br>125634.doc 2 |                                                                                                    |                                                                                                    |                       |
| Certificado_20100602_<br>PGBS064A_label_Etiq_                                                                         | 125053.doc 2<br>ON_20100430_110205_Et<br>ON_20100430_110205_Et               | iq_ON_20100602_010239.pdf 🔊<br>iq_ON_20100602_010210.pdf 🔊                                           | - # D                                                                                                    |                       |
| PGBS064A_label_Etiq_<br>IEU_for_component_M                                                                           | BE100-AL Inst ON 2010                                                        | 0430 110259 Inst AN 20100602 010333                                                                  | DOT 🛀                                                                                                    |                       |

m

| GOMENNO<br>DE EDANA    | MINISTERIO<br>DE SANDAD, POLÍTICA SOCIA<br>E IGUALDAD | agencia española de<br>medicamentos y<br>productos sanitarios | Comercialización de productos sanitarios<br>1.1.15 - PRODUCCION                                 |                      |           |
|------------------------|-------------------------------------------------------|---------------------------------------------------------------|-------------------------------------------------------------------------------------------------|----------------------|-----------|
|                        | MARIN_EXT[P                                           | ortal de Productos Sanitarios - Usu                           | ario externo] USUARIO2 PRUEBA AEMPS [ 40371586P ]                                               |                      | 0 Descone |
| Nueva Comunic          | ación                                                 |                                                               |                                                                                                 |                      |           |
| Diagnóstico In         | Vitro                                                 |                                                               | Bienvenido a la aplicación de Comercialización y puesta en servicio de Productos Sanitarios.    |                      |           |
| Producto Sanit         | ario                                                  |                                                               |                                                                                                 |                      |           |
| Implantable Ad         | tivo                                                  |                                                               |                                                                                                 |                      |           |
| Modificaciones         |                                                       | Para comenzar a utilizar la aplicaci                          | ión seleccione la entrada correspondiente en el menú de la izquierda.                           |                      |           |
| Buzones/Estad          | 05                                                    | El tiempo máximo de inactividad e                             | s de 20 minutos; guarde temporalmente para evitar pérdida de información.                       |                      |           |
| AEMPS                  |                                                       |                                                               |                                                                                                 |                      |           |
| Nueva Con              | n. Pdte                                               |                                                               |                                                                                                 |                      |           |
| Nueva Con              | n.                                                    |                                                               |                                                                                                 |                      |           |
| Registrada             |                                                       |                                                               |                                                                                                 |                      |           |
| Modif Pdte<br>Registro | de                                                    | Para cualquier duda consulte                                  | el manual de usuario en la sección ayuda (parte superior izquierda, con el símbolo 🕐 )          |                      |           |
| Modif regis            | trada                                                 |                                                               |                                                                                                 | MAC KHTML, MAR WALAA |           |
| Usuario pendier        | ntes                                                  | Parque Empresarial "La                                        | s Mercedes", Edif 8, C/ Campezo 1 - 28022 MADRID Email: pmps@aemps.es_pmps_incidencias@aemps.es | WOL 1.0 WOL WOLE 1.0 |           |
| Borrador de I          | Nueva Com.                                            |                                                               |                                                                                                 |                      |           |
| Nueva Com.             | Incidencia                                            |                                                               |                                                                                                 |                      |           |
| Modif inciden          | cia                                                   |                                                               |                                                                                                 |                      |           |
| Traspasos Pd           | tes de                                                |                                                               |                                                                                                 |                      |           |
| confirmar              |                                                       |                                                               |                                                                                                 |                      |           |
| Actualizar do          | cumentación                                           |                                                               |                                                                                                 |                      |           |
| Usuario con            | firmadas                                              |                                                               |                                                                                                 |                      |           |
| Anotadas               |                                                       |                                                               |                                                                                                 |                      |           |
| No anotad              | las                                                   |                                                               |                                                                                                 |                      |           |
| Dadas de               | baja                                                  |                                                               |                                                                                                 |                      |           |
| Suspendic              | das                                                   |                                                               |                                                                                                 |                      |           |
| }úsqueda de            |                                                       |                                                               |                                                                                                 |                      |           |
| comunicacione          | 5                                                     |                                                               |                                                                                                 |                      |           |
| )esconexión            |                                                       |                                                               |                                                                                                 |                      |           |

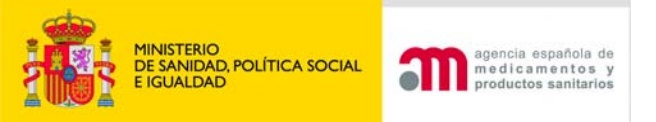

# SUBSANACIÓN DE INCIDENCIAS

# Buzón Nueva comunicación incidencias

|                                          |     |           | Comunicaciones er | 1 Estado Incidencia | 1          |                 |   |          |
|------------------------------------------|-----|-----------|-------------------|---------------------|------------|-----------------|---|----------|
| 2 registros encontrados. Mostrando 2 [1] |     |           |                   |                     |            |                 |   |          |
| P5/2009/0015                             | PS2 | Adhesivos | Clase Prod.       | 05/05/2009          | 05/05/2009 | Justificación d |   | Tramitar |
|                                          |     | (18524)   | al 11             | 05/05/0000          | 05/05/0000 | 1.00.01.1       | 0 | +        |

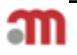

|                                                                                                    | icaciones de                                                                                                    |                                                                                                    | n las que se ha incluido el m                                                                                                    | ismo documento de p                                                                                                    | pago de tasas                                                                                                    |                                                                                                    |  |
|----------------------------------------------------------------------------------------------------|----------------------------------------------------------------------------------------------------|----------------------------------------------------------------------------------------------------|----------------------------------------------------------------------------------------------------|----------------------------------------------------------------------------------------------------|----------------------------------------------------------------------------------------------------|----------------------------------------------------------------------------------------------------|--|
|                                                                                                    |                                                                                                    |                                                                                                    | 2 registros ei                                                                                                    | ncontrados. Mostrano                                                                                                    | do 2 [1]                                                                                                    |                                                                                                    |  |
|                                                                                                    |                                                                                                    |                                                                                                    | N                                                                                                    | DS/2010/0126                                                                                                    |                                                                                                    |                                                                                                    |  |
|                                                                                                    |                                                                                                    |                                                                                                    |                                                                                                    | PS/2010/0240                                                                                                    |                                                                                                    |                                                                                                    |  |
| Datos Generales                                                                                                    |                                                                                                    |                                                                                                    |                                                                                                    |                                                                                                    |                                                                                                    |                                                                                                    |  |
| Nro. Comunicació<br>Nro. Entrada en I<br>Ref. de Abono:                                                                                                    | ón:<br>Registro:                                                                                                    | PS/2010/0240<br>205509<br>Número de Pago                                                                                                    | ) de Tasas 1234567891236                                                                                                    | Fecha Comunica<br>Fecha Entrada e<br>Documento de pa<br>tasas:                                                                                                    | ción: 08/11/20<br>n Registro: 08/11/20<br>ago de Abono_20                                                                                                    | 10<br>10<br>0101108.doc 2                                                                                                    |  |
| Datos específicos de la e<br>En calidad de:                                                                                                    | Distribuido                                                                                                    | or                                                                                                    |                                                                                                    | Otro especificar:                                                                                                    |                                                                                                    |                                                                                                    |  |
| Datos de la persona que<br>Nombre:                                                                                                    | efectúa la co<br>VI ADIMIR                                                                                                    | MUNICACIÓN<br>A MARTÍNEZ                                                                                                    |                                                                                                    | NIE / Pasaporte:                                                                                                    | 123456787                                                                                                    |                                                                                                    |  |
| País nacionalidad                                                                                                    | d: España                                                                                                    |                                                                                                    |                                                                                                    | Domicilio:                                                                                                    | Gran Vía, 12                                                                                                    |                                                                                                    |  |
| CP:                                                                                                    | Madrid<br>28004                                                                                                    |                                                                                                    |                                                                                                    | País:<br>Teléfono:                                                                                                    | Espana<br>912345666                                                                                                    |                                                                                                    |  |
| Fax:                                                                                                    | 91563241                                                                                                    | В                                                                                                    |                                                                                                    | E-mail:                                                                                                    | mriera@aemps.es                                                                                                    |                                                                                                    |  |
| Datos de la empresa con<br>Pazón Social:                                                                                                    | MAR MÉDI                                                                                                    | C 0 8 0                                                                                                    |                                                                                                    | NIE /CIE.                                                                                                    | 006829428                                                                                                    |                                                                                                    |  |
| Sede Social:                                                                                                    | Gran Vía,                                                                                                    | 17                                                                                                    |                                                                                                    | Localidad:                                                                                                    | Madrid                                                                                                    |                                                                                                    |  |
| País:<br>Teléfono:                                                                                                    | España<br>91234567:                                                                                                    | в                                                                                                    |                                                                                                    | CP:<br>Fax:                                                                                                    | 28004<br>915632418                                                                                                    |                                                                                                    |  |
| E-mail:                                                                                                    | MRIERA@/                                                                                                    | AEMPS.ES                                                                                                    |                                                                                                    |                                                                                                    |                                                                                                    |                                                                                                    |  |
| Datos del producto                                                                                                    |                                                                                                    |                                                                                                    |                                                                                                    |                                                                                                    |                                                                                                    |                                                                                                    |  |
| Este producto ha                                                                                                    | sido comur                                                                                                    | nicado con ante                                                                                                    | rioridad a la fecha 15 de                                                                                                    | e Marzo de 2010 a                                                                                                    | la AEMPS                                                                                                    |                                                                                                    |  |
| Nomenclatura:                                                                                                    | ai:                                                                                                    | ~                                                                                                    | ABEFO                                                                                                    |                                                                                                    |                                                                                                    |                                                                                                    |  |
| Clase Prod.:<br>Genérico Prod.:                                                                                                    | Clase II<br>Sistema                                                                                                    | b<br>s De Administraci                                                                                                    | ón De Gases Medicinales                                                                                                    | Categoría Prod.:<br>Otro Especificar:                                                                                                    | 2 - Productos para a                                                                                                    | nestesia y respiración                                                                                                    |  |
| Tipo de producto                                                                                                    | : Máquina                                                                                                    | s De Anestesia                                                                                                    |                                                                                                    | Otro especificar:                                                                                                    |                                                                                                    |                                                                                                    |  |
| Finalidad Previst                                                                                                    | e: Maquina<br>a: Anestesi                                                                                                    | ide anestesia par<br>la                                                                                                    | a pacientes pediatricos                                                                                                    | Fecha de comero                                                                                                    | cialización y/o puesta                                                                                                    | a en servicio en 08/11/2010                                                                                                    |  |
|                                                                                                    |                                                                                                    |                                                                                                    |                                                                                                    | España:                                                                                                    |                                                                                                    |                                                                                                    |  |
| Otros nombres                                                                                                    | comercial                                                                                                    | es                                                                                                    |                                                                                                    |                                                                                                    |                                                                                                    |                                                                                                    |  |
|                                                                                                    |                                                                                                    |                                                                                                    |                                                                                                    |                                                                                                    |                                                                                                    |                                                                                                    |  |
|                                                                                                    |                                                                                                    | Nombre                                                                                                    |                                                                                                    | Ai<br>Est                                                                                                    | rea                                                                                                    | País                                                                                                    |  |
|                                                                                                    |                                                                                                    |                                                                                                    |                                                                                                    |                                                                                                    |                                                                                                    |                                                                                                    |  |
| Nombre Produc                                                                                                    | tos Incluid                                                                                                    | los                                                                                                    |                                                                                                    |                                                                                                    |                                                                                                    |                                                                                                    |  |
| Documento de                                                                                                    | e producto                                                                                                    |                                                                                                    |                                                                                                    |                                                                                                    |                                                                                                    |                                                                                                    |  |
|                                                                                                    | -                                                                                                    | s incluídos                                                                                                    | -                                                                                                    |                                                                                                    |                                                                                                    |                                                                                                    |  |
|                                                                                                    | ·                                                                                                    | s incluídos                                                                                                    | -                                                                                                    |                                                                                                    |                                                                                                    |                                                                                                    |  |
| Documento de                                                                                                    | e modelos                                                                                                    | s incluídos                                                                                                    | -<br>Norr                                                                                                    | _Modelos_20101:                                                                                                    | 108.pdf 🖾                                                                                                    |                                                                                                    |  |
| Documento de                                                                                                    | e modelos                                                                                                    | s incluídos                                                                                                    | -<br>Norr                                                                                                    | _Modelos_20101:                                                                                                    | 108.pdf 🔁                                                                                                    |                                                                                                    |  |
| Documento de<br>Datos del fabricante<br>Razón Social:                                                                                                    | oceana                                                                                                    | CORP.                                                                                                    | -<br>Norr                                                                                                    | _Modelos_20101:                                                                                                    | 108.pdf 🔁                                                                                                    |                                                                                                    |  |
| Documento de<br>Datos del fabricante<br>Razón Social:<br>NIF/CIF:<br>Sede Social:                                                                                                    | oceana<br>Sunset B                                                                                                    | CORP.                                                                                                    | -<br>Norr                                                                                                    | _Modelos_20101:<br>Licencia:<br>Localidad:                                                                                                    | 108.pdf 🔄                                                                                                    |                                                                                                    |  |
| Documento de<br>Datos del fabricante<br>Razón Social:<br>NIF/CIF:<br>Sede Social:<br>País:<br>Teléfono:                                                                                                    | OCEANA<br>Sunset B<br>Africa de<br>12345678                                                                                                    | corp.<br>corp.<br>oulevard, 1<br>I Sur<br>39                                                                                                    | -<br>Norr                                                                                                    | Modelos_20101:<br>Licencia:<br>Localidad:<br>CP:<br>Fax:                                                                                                    | 108.pdf 🔄<br>TINIA<br>123456<br>12365498                                                                                                    |                                                                                                    |  |
| Documento de<br>Datos del fabricante<br>Razón Social:<br>NIF/CIF:<br>Sede Social:<br>País:<br>Teléfono:<br>E-mail:                                                                                                    | OCEANA<br>Sunset B<br>Africa de<br>12345678                                                                                                    | <b>s incluídos</b><br>CORP.<br>oulevard, 1<br>I Sur<br>39                                                                                            | -<br>Norr                                                                                                    | _Modelos_20101:<br>Licencia:<br>Localidad:<br>CP:<br>Fax:                                                                                                    | 108.pdf 🔊<br>TINIA<br>123456<br>12365498                                                                                                    |                                                                                                    |  |
| Documento de<br>Datos del fabricante<br>Razón Social:<br>NIF/CIF:<br>Sede Social:<br>País:<br>Teléfono:<br>E-mail:                                                                                                    | OCEANA<br>Sunset B<br>Africa de<br>12345670                                                                                                    | s incluídos<br>CORP.<br>oulevard, 1<br>I Sur<br>39                                                                                                   | -<br>Norr                                                                                                    | _Modelos_20101:<br>Licencia:<br>Localidad:<br>CP:<br>Fax:                                                                                                    | 108.pdf 🖻<br>TINIA<br>123456<br>12365498                                                                                                    |                                                                                                    |  |
| Documento de<br>Datos del fabricante<br>Razón Social:<br>NIF/CIF:<br>Sede Social:<br>País:<br>Teléfono:<br>E-mail:<br>Datos del Representan<br>Nombre:                                                                                                    | OCEANA<br>Sunset B<br>Africa de<br>12345676<br>te autorizado<br>MAR ME                                                                                                    | CORP.<br>oulevard, 1<br>I Sur<br>39<br>Con La Unión Euro<br>DICA S.COOP.                                                                             | -<br>Norr                                                                                                    | _Modelos_20101:<br>Licencia:<br>Localidad:<br>CP:<br>Fax:<br>NIF/CIF:                                                                                                    | 108.pdf 🔄<br>TINIA<br>123456<br>12365498                                                                                                    |                                                                                                    |  |
| Documento de<br>Razón Social:<br>NIF/CIF:<br>Sais Social:<br>Pais Social:<br>E-mail:<br>Datos del Representan<br>Nombre:<br>Dirección:<br>País:                                                                                                    | OCEANA<br>Sunset B<br>Africa de<br>12345670<br>te autorizado<br>MAR Me<br>Valverd<br>España                                                                                                    | CORP.<br>oulevard, 1<br>I Sur<br>39<br>en la Unión Euro<br>EDICA S.COOP.<br>e 29                                                                     | -<br>Nom                                                                                                    | Modelos_20101:<br>Licencia:<br>Localidad:<br>CP:<br>Fax:<br>NIF/CIF:<br>Localidad:<br>CP:                                                                                                    | 108.pdf 2<br>TINIA<br>123456<br>12365498<br>Colmenar de Ore<br>28987                                                                                                    | ja                                                                                                    |  |
| Documento de<br>Razón Social:<br>NIF/CIF:<br>Sede Social:<br>País:<br>Teléfono:<br>E-mail:<br>Datos del Representan<br>Nombre:<br>Dirección:<br>País:<br>Teléfono:<br>E-mail:                                                                                                    | CCEANA<br>Sunset B<br>Africa de<br>12345678<br>te autorizado<br>Valverd<br>España<br>912345                                                                                                    | coRP.<br>oulevard, 1<br>I Sur<br>39<br>en la Unión Euro<br>DICA S.COOP.<br>le 29<br>67                                                               | -<br>Nom                                                                                                    | – Modelos_20101:<br>Licencia:<br>Localidad:<br>CP:<br>Fax:<br>NIF/CIF:<br>Localidad:<br>CP:<br>Fax:                                                                                                    | 108.pdf 2<br>TINIA<br>123456<br>12365498<br>Colmenar de Ore,<br>28987<br>91234567                                                                                                    | ja                                                                                                    |  |
| Documento de<br>Razón Social:<br>NIF/CIF:<br>Sede Social:<br>País:<br>Teléfono:<br>E-mail:<br>Datos del Representan<br>Nombre:<br>Dirección:<br>País:<br>Teléfono:<br>E-mail:<br>Datos de los Distribuide                                                                                                    | CCEANA<br>Sunset B<br>Africa de<br>12345676<br>te autorizado<br>MAR ME<br>Valverd<br>España<br>912345<br>ores en Españ                                                                                           | corp.<br>oulevard, 1<br>I Sur<br>39<br>an la Unión Euro<br>EDICA S.COOP.<br>e 29<br>67                                                               | -<br>Nom                                                                                                    | Modelos_20101:<br>Licencia:<br>Localidad:<br>CP:<br>Fax:<br>NIF/CIF:<br>Localidad:<br>CP:<br>Fax:                                                                                                    | 108.pdf 🔄<br>TINIA<br>123456<br>12365498<br>Colmenar de Ore<br>28987<br>91234567                                                                                                    | ja                                                                                                    |  |
| Documento de<br>Razón Social:<br>NIF/CIF:<br>Sede Social:<br>País:<br>Teléfono:<br>E-mail:<br>Datos del Representan<br>Nombre:<br>Dirección:<br>País:<br>Teléfono:<br>E-mail:<br>Datos de los Distribuido                                                                                                    | e modelos<br>OCEANA<br>Sunset B<br>Africa de<br>12345676<br>te autorizado<br>MAR ME<br>Valverd<br>España<br>912345                                                                                               | s incluídos<br>coRP.<br>oulevard, 1<br>I Sur<br>39<br>en la Unión Euro<br>EDICA S.COOP.<br>le 29<br>67                                               | -<br>Nom                                                                                                    | Modelos_20101:<br>Licencia:<br>Localidad:<br>CP:<br>Fax:<br>NIF/CIF:<br>Localidad:<br>CP:<br>Fax:                                                                                                    | 108.pdf 2<br>TINIA<br>123456<br>12365498<br>Colmenar de Ore<br>28987<br>91234567                                                                                                    | ja                                                                                                    |  |
| Documento de<br>Razón Social:<br>NIF/CIF:<br>Sede Social:<br>País:<br>Teléfono:<br>E-mail:<br>Datos del Representan<br>Nombre:<br>País:<br>Teléfono:<br>E-mail:<br>Datos de los Distribuide<br>Razón So<br>MAR MÉDICA S.A.                                                                                                    | Cial                                                                                                    | corp.<br>oulevard, 1<br>I Sur<br>39<br>DICA S.COOP.<br>67<br>67<br>64<br>Madrid                                                                      | -<br>Nom<br>pea<br>Sede Sor<br>Gran Vía, 17                                                                                                    | Modelos_20101:<br>Licencia:<br>Localidad:<br>CP:<br>Fax:<br>NIF/CIF:<br>Localidad:<br>CP:<br>Fax:                                                                                                    | 108.pdf<br>TINIA<br>123456<br>12365498<br>Colmenar de Ore<br>28987<br>91234567<br>NIE/CIE Teléfono<br>0682942A 912345678                                                                                                    | ja<br>Pi5632418 MRIERA@AEMPS.ES                                                                                                 |  |
| Documento de<br>Razón Social:<br>NIF/CIF:<br>Sede Social:<br>País:<br>Teléfono:<br>E-mail:<br>Datos del Representan<br>Nombre:<br>Dirección:<br>País:<br>Teléfono:<br>E-mail:<br>Datos de los Distribuid:<br>Razón So<br>MAR MÉDICA S.A.                                                                                                    | oceana<br>Sunset B<br>Africa de<br>12345676<br>te autorizado<br>MAR Me<br>Valverd<br>España<br>912345<br>ores en Españ                                                                                           | coRP.<br>oulevard, 1<br>I Sur<br>39<br>en la Unión Euro,<br>DICA S.COOP.<br>e 29<br>67<br>ia<br><u>Localidad</u><br>Madrid                           | –<br>Nom<br>pea<br>Gran Vía, 17                                                                                                    | Modelos_20101:<br>Licencia:<br>Localidad:<br>CP:<br>Fax:<br>NIF/CIF:<br>Localidad:<br>CP:<br>Fax:                                                                                                    | 108.pdf<br>TINIA<br>123456<br>12365498<br>Colmenar de Ore<br>28987<br>91234567<br>NIF/CIF Teléfono<br>912345678                                                                                                    | ja<br>Pi5632418 MRIERA@AEMPS.ES                                                                                                 |  |
| Documento de<br>Razón Social:<br>Nazón Social:<br>Sede Social:<br>País:<br>Teléfono:<br>E-mail:<br>Datos del Representan<br>Nombre:<br>Dirección:<br>País:<br>Teléfono:<br>E-mail:<br>Datos de los Distribuido<br>Razón So<br>MAR MÉDICA S.A.                                                                                                    | oceana<br>Sunset B<br>Africa de<br>12345678<br>te autorizado<br>Mar Me<br>Valverd<br>España<br>912345<br>pres en Españ<br>cial                                                                                   | coRP.<br>oulevard, 1<br>I Sur<br>39<br>een la Unión Euro,<br>EDICA S.COOP.<br>e 29<br>67<br>67<br>64<br>Madrid                                       | –<br>Nom<br>pea<br>Gran Vía, 17                                                                                                    | Modelos_20101:<br>Licencia:<br>Localidad:<br>CP:<br>Fax:<br>NIF/CIF:<br>Localidad:<br>CP:<br>Fax:                                                                                                    | 108.pdf 2<br>TINIA<br>123456<br>12365498<br>Colmenar de Ore<br>28987<br>91234567<br>NIE/CIE Teléfone<br>912345678                                                                                                    | ja<br>Fax E-mail<br>915632418 MRIERA@AEMPS.ES                                                                                   |  |
| Documento de<br>Datos del fabricante<br>REF/CIF:<br>Sede Social:<br>Patros del Representan<br>Nome:<br>Dirección:<br>Pafs:<br>Teffono:<br>E-mail:<br>Datos del Representan<br>Nome:<br>Dirección:<br>Pafs:<br>Teffono:<br>E-mail:<br>Datos de los procedimi                                                                                                    | oceana<br>Sunset B<br>Africa de<br>12345678<br>te autorizado<br>MAR Me<br>Valverá<br>912345<br>ores en Españ<br>cial                                                                                             | coRP.<br>oulevard, 1<br>I Sur<br>39<br>e en la Unión Euro.<br>EDICA S.COOP.<br>ie 29<br>67<br>ia<br>Localidad<br>Madrid                              | –<br>Nom<br>pea<br>Gran Vía, 17<br>Número Fecha                                                                                                    | Modelos_20101:<br>Licencia:<br>Localidad:<br>CP:<br>Fax:<br>NIF/CIF:<br>Localidad:<br>CP:<br>Fax:                                                                                                    | 108.pdf 🔄<br>TINIA<br>123456<br>12365498<br>Colmenar de Ore<br>28987<br>91234567<br>NIF/CIF Teléfono<br>912345678                                                                                                    | ja<br>P15632418 MRIERA@AEMPS.ES                                                                                                 |  |
| Documento de<br>Datos del fabricante<br>Razón Social:<br>NIF/CIF:<br>Sede Social:<br>País:<br>Teléfono:<br>E-mail:<br>Datos del Representan<br>Nombre:<br>Dirección:<br>País:<br>Teléfono:<br>E-mail:<br>Datos de los Distribuido<br>Razón So<br>MAR MÉDICA S.A.<br>Datos de los procedimi                                                                                                    | oceana<br>Sunset B<br>Africa de<br>12345676<br>te autorizado<br>MAR Me<br>Valverd<br>23456<br>pres en Españ<br>cial<br>entos de Eval                                                                             | coRP.<br>oulevard, 1<br>I Sur<br>39<br>DICA S.COOP.<br>E 29<br>67<br>Ga<br>Localidad<br>Madrid                                                       | -<br>Norr<br>Pea<br>Gran Via, 17<br>Sede Sor<br>Gran Via, 17                                                                                                    | Modelos_20101:<br>Licencia:<br>Localidad:<br>CP:<br>Fax:<br>NIF/CIF:<br>Localidad:<br>CP:<br>Fax:                                                                                                    | 108.pdf<br>TINIA<br>123456<br>12365498<br>Colmenar de Ore<br>28987<br>91234567<br>NIF/CIF Teléfono<br>912345678<br>Documento                                                                                                    | ja<br>915632418 MRIERA@AEMPS.ES<br>Producto                                                                                     |  |
| Documento de<br>Razón Social:<br>NIF/CIF:<br>Sede Social:<br>País:<br>Teléfono:<br>E-mail:<br>Datos del Representan<br>Nombre:<br>Directión:<br>País:<br>Teléfono:<br>E-mail:<br>Datos de los Distribuide<br>Razón So<br>MAR MÉDICA S.A.<br>Datos de los procedimie<br>Clase<br>Clase Ib<br>Clase Ib                                                                                                    | e modelos<br>OCEANA<br>Sunset B<br>Africa de<br>12345676<br>te autorizado<br>MAR ME<br>Valverd<br>España<br>912345<br>ores en Españ<br>cial<br>entos de Eval<br>Procedimie<br>Anexo III                          | coRP.<br>oulevard, 1<br>Sur<br>39<br>DICA S.COOP.<br>67<br>67<br>64<br>Madrid<br>uación<br>Número ON<br>0318<br>0318                                 | -<br>Norr<br>gran Vía, 17<br>Sede Sor<br>Gran Vía, 17<br><u>Certificado</u><br><u>Certificado</u><br><u>Certificado</u><br><u>Certificado</u><br><u>Certificado</u><br><u>29/11/2011</u><br>122456<br>29/11/2011 | A_Modelos_20101:<br>Licencia:<br>Localidad:<br>CP:<br>Fax:<br>NIF/CIF:<br>Localidad:<br>CP:<br>Fax:<br>cial<br>control of the second second s | 108.pdf<br>TINIA<br>123456<br>12365498<br>Colmenar de Ore<br>28987<br>91234567<br>NIE/CIE<br>0682942A<br>Documento<br>Documento                                                                                                    | ja<br>P15632418 MRIERA@AEMPS.ES<br>Producto                                                                                     |  |
| Documento de<br>Razón Social:<br>Pif/CIF:<br>Sede Social:<br>País:<br>Teléfono:<br>E-mail:<br>Datos del Representan<br>Nombre:<br>Dirección:<br>Pifefono:<br>E-mail:<br>Datos de los Distribuide<br>Razón So<br>MAR MÉDICA S.A.<br>Datos de los procedimin<br>Clase IIb<br>Clase IIb                                                                                                    | OCEANA<br>Sunset B<br>Africa de<br>12345670<br>te autorizado<br>WAR ME<br>Valverd<br>España<br>912345<br>ores en Españ<br>cial<br>Procedimies<br>Anexo III<br>Anexo V                                            | s incluídos<br>CORP.<br>oulevard, 1<br>I Sur<br>39<br>DICA S.COOP.<br>e 29<br>67<br>ia<br>Localidad<br>Madrid<br>uación<br>Número ON<br>0318<br>0318 | -<br>Nom<br>gran Vía, 17<br>Sede Sor<br>Gran Vía, 17<br>Número <u>Fecha</u><br>45698 29/11/201<br>123456 29/11/201                                                                                               | Amodelos_20101:<br>Licencia:<br>Localidad:<br>CP:<br>Fax:<br>NIF/CIF:<br>Localidad:<br>CP:<br>Fax:<br>clai<br>ad<br>Certificado_2010<br>Certificado_2010                                                                                                    | 108.pdf 2<br>TINIA<br>123456<br>12365498<br>Colmenar de Ore<br>28987<br>91234567<br>NIF/CIF Teléfono<br>0682942A 912345678<br>Documento<br>Documento<br>01108_120606.doc 2<br>01108_120515.doc 2                                                                                                    | ja<br><del>Pax E-mail</del><br>915632418 MRIERA@AEMPS.ES<br><b>Producto</b>                                                     |  |
| Documento de<br>Razón Social:<br>NIF/CIF:<br>País:<br>Teléfono:<br>E-mail:<br>Datos del Representan<br>Nombre:<br>Dirección:<br>País:<br>Teléfono:<br>E-mail:<br>Datos de los Distribuido<br>Razón So<br>MAR MÉDICA S.A.<br>Datos de los procedimio<br>Clase IIb<br>Clase IIb                                                                                                    | oceana<br>Sunset B<br>Africa de<br>12345678<br>te autorizado<br>Mar Me<br>Valverd<br>España<br>912345<br>ores en Españ<br>cial<br>Procedimie<br>Anexo III<br>Anexo V                                             | s incluídos CORP. oulevard, 1 Sur 39 en la Unión Euro, DICA S.COOP. e 29 67 ia Localidad Madrid uación Número ON 0318 0318                           | -<br>Nom<br>Gran Vía, 17<br>Sede Soc<br>Gran Vía, 17<br>Número<br>Certificado<br>Eaducid<br>45698 29/11/201<br>123456 29/11/201                                                                                  | A Modelos_20101:<br>Licencia:<br>Localidad:<br>CP:<br>Fax:<br>NIF/CIF:<br>Localidad:<br>CP:<br>Fax:<br>CP:<br>Fax:<br>CP:<br>CP:<br>CP:<br>CP:<br>CP:<br>CP:<br>CP:<br>CP                                                                                                    | 108.pdf 🔄<br>TINIA<br>123456<br>12365498<br>Colmenar de Ore<br>28987<br>91234567<br>NIE/GIE Teléfone<br>0682942A 912345678<br>Documento<br>01108_120606.doc 🔄<br>01108_120515.doc 😒                                                                                                    | ja<br>915632418 MRIERA@AEMPS.ES<br>Producto                                                                                     |  |
| Documento de<br>Razón Social:<br>NIF/CIF:<br>Sede Social:<br>País:<br>Teléfono:<br>E-mail:<br>Datos del Representan<br>Nombre:<br>Dirección:<br>País:<br>Teléfono:<br>E-mail:<br>Datos de los Distribuido<br>Mar MÉDICA S.A.<br>Datos de los procedimi<br>Clase IIb<br>Clase IIb                                                                                                    | oceana<br>Sunset B<br>Africa de<br>12345678<br>te autorizado<br>Mar Mer<br>Valverd<br>512345<br>ores en Españ<br>cial<br>Procedimie<br>Anexo III<br>Anexo V                                                      | s incluídos CORP. oulevard, 1 ISur 39 cen la Unión Euro EDICA S.COOP. ie 29 67 ia Localidad Madrid Uación nto Número ON 0318 0318                    | -<br>Nom<br>gran Via, 17<br>Sede Sor<br>Gran Via, 17<br><u>Sede Sor</u><br>Gran Via, 17<br>123456<br>29/11/201                                                                                                   | Modelos_20101:<br>Licencia:<br>Localidad:<br>CP:<br>Fax:<br>NIF/CIF:<br>Localidad:<br>CP:<br>Fax:<br>CP:<br>Fax:<br>CP:<br>CP:<br>CP:<br>CP:<br>CP:<br>CP:<br>CP:<br>CP                                                                                                    | 108.pdf 🔄<br>TINIA<br>123456<br>12365498<br>Colmenar de Ore,<br>28987<br>91234567<br>NIF/CIF Teléfono<br>91234567<br>NIF/CIF Teléfono<br>912345678<br>Documento<br>01108_120606.doc 🔄                                                                                                    | ja<br>915632418 MRIERA@AEMPS.ES<br>Producto                                                                                     |  |
| Documento de<br>Razón Social:<br>NIF/CIF:<br>Sede Social:<br>País:<br>Teléfono:<br>E-mail:<br>Datos del Representan<br>Nombre:<br>Dirección:<br>País:<br>Teléfono:<br>E-mail:<br>Datos de los Distribuido<br>Razón So<br>MAR MÉDICA S.A.<br>Datos de los procedimi<br>Clase IIb<br>Clase IIb                                                                                                    | e modelos<br>OCEANA<br>Sunset B<br>Africa de<br>12345670<br>te autorizado<br>MAR ME<br>Valverd<br>912345<br>ores en Españ<br>cial<br>entos de Eval<br>Procedimie<br>Anexo III<br>Anexo V                         | s incluídos CORP. oulevard, 1 ISur 39 en la Unión Euro DICA S.COOP. le 29 67 67 63 Elocalidad Madrid Uación 0318 0318                                | -<br>Norr<br>Gran Via, 17<br>Certificado<br>45698 29/11/201<br>123456 29/11/201<br>123456 29/11/201                                                                                                    | A Modelos_20101:<br>Licencia:<br>Localidad:<br>CP:<br>Fax:<br>NIF/CIF:<br>Localidad:<br>CP:<br>Fax:<br>cial<br>ad<br>3 Certificado_2010<br>3 Certificado_2010<br>certificado_2010                                                                                                    | 108.pdf 🔄<br>TINIA<br>123456<br>12365498<br>Colmenar de Ore<br>28987<br>91234567<br>NIF/CIF Teléfono<br>91234567<br>NIF/CIF Teléfono<br>912345678<br>Documento<br>01108_120606.doc 🔄                                                                                                    | ja<br>915632418 MRIERA@AEMPS.ES<br>Producto                                                                                     |  |
| Documento de<br>Razón Social:<br>NIF/CIF:<br>Sede Social:<br>País:<br>Teléfono:<br>E-mail:<br>Datos del Representan<br>Nombre:<br>Dirección:<br>País:<br>Teléfono:<br>E-mail:<br>Datos de los Distribuido<br>Razón So<br>MAR MÉDICA S.A.<br>Datos de los procedimi<br>Clase<br>Clase IIb<br>Clase IIb<br>Clase IIb<br>Clase IIb                                                                                                    | e modelos<br>OCEANA<br>Sunset B<br>Africa de<br>12345673<br>te autorizado<br>MAR ME<br>Valverd<br>España<br>912345<br>ores en Españ<br>cial<br>entos de Eval<br>Procedimie<br>Anexo III<br>Anexo V<br>mes de uso | s incluídos                                                                                                    | -<br>Norr<br>Sran Via, 17<br>Sede So<br>Gran Via, 17<br><u>Certificado Eaducid</u><br>45698 29/11/201<br>123456 29/11/201<br>123456 29/11/201                                                                    | A_Modelos_20101:<br>Licencia:<br>Localidad:<br>CP:<br>Fax:<br>NIF/CIF:<br>Localidad:<br>CP:<br>Fax:<br>cial<br>ad<br>3 Certificado_2010<br>3 Certificado_2010<br>Certificado_2010<br>ad Certificado_2010                                                                                                    | 108.pdf<br>TINIA<br>123456<br>12365498<br>Colmenar de Ore<br>28987<br>91234567<br>NIF/CIE<br>Documento<br>0108_120606.doc<br>Documento<br>01108_120606.doc<br>Colmento<br>01108_120515.doc<br>Colmento<br>01108_120515.doc<br>Colmento<br>Colmento<br>Colment | ja<br>Pisosz418 MRIERA@AEMPS.ES<br>Producto<br>Producto<br>Bones presentados a /certificados<br>JSO_Inst_ON_20101108_120727.doc |  |
| Documento de<br>Razón Social:<br>NIF/CIF:<br>Sede Social:<br>País:<br>Teléfono:<br>E-mail:<br>Datos del Representan<br>Nombre:<br>País:<br>Teléfono:<br>E-mail:<br>Datos de los Distribuide<br>Razón So<br>MAR MÉDICA S.A.<br>Datos de los procedimie<br>Clase<br>Clase IIb<br>Clase IIb<br>Clase IIb<br>Clase IIb<br>Settado e instruccio                                                                                                    | oceana<br>Sunset B<br>Africa de<br>12345676<br>te autorizado<br>MAR Me<br>España<br>912345<br>ores en Españ<br>cial<br>Procedimies<br>Anexo III<br>Anexo V<br>nes de uso                                         | s incluídos                                                                                                    | -<br>Nom<br>gran Vía, 17<br>Sede So<br>gran Vía, 17<br>Número Fecha<br>45698 29/11/201<br>123456 29/11/201<br>123456 29/11/201                                                                                   | A Modelos_20101:<br>Licencia:<br>Localidad:<br>CP:<br>Fax:<br>NIF/CIF:<br>Localidad:<br>CP:<br>Fax:<br>clai<br>ad<br>3 Certificado_2010<br>3 Certificado_2010<br>ucciones con las que<br>cias que                                                                                                    | 108.pdf<br>TINIA<br>123456<br>12365498<br>Colmenar de Ore.<br>28987<br>91234567<br>NIF/GIF Teléfono<br>0682942A 912345678<br>Documento<br>01108_120606.doc<br>Documento<br>01108_120515.doc<br>Etiquetado e Instrucc<br>por el C                                                                                                    | ja<br>Producto Producto Clones presentados a /certificados Danismo Notificados Danismo Notificados Danismo Notificados          |  |
| Documento de<br>Razón Social:<br>NIT/CIF:<br>Sede Social:<br>País:<br>Teléfono:<br>E-mail:<br>Datos del Representan<br>Nombre:<br>Dirección:<br>País:<br>Teléfono:<br>E-mail:<br>Datos de los Distribuide<br>Razón So<br>MAR MÉDICA S.A.<br>Datos de los procedimie<br>Clase IIb<br>Clase IIb<br>Clase IIb<br>Clase IIb<br>Sentraducción de los socialitados de los procedimies<br>Clase IIb<br>Clase IIb<br>Clase IIb<br>Clase IIb<br>Clase IIb<br>Clase IIb<br>Clase IIb<br>Sentraducción de los procedimiestos de los procedimiestos | oceana<br>Sunset B<br>Africa de<br>12345678<br>te autorizado<br>Mar Me<br>España<br>912345<br>ores en Españ<br>cial<br>Procedimie<br>Anexo III<br>Anexo V<br>nes de uso                                          | s incluídos                                                                                                    | - Nom  Sede So  Gran Vía, 17  Sede So  Gran Vía, 17  Etiquetado e Instr se comercial  ando  e Etiquetas_Etiq_ESP_2                                                                                               | A Modelos_20101:<br>Licencia:<br>Localidad:<br>CP:<br>Fax:<br>NIF/CIF:<br>Localidad:<br>CP:<br>Fax:<br>clai<br>Certificado_2010<br>Certificado_2010<br>Certificado_2010<br>Certificado_2010<br>Certificado_2010                                                                                                    | 108.pdf<br>TINIA<br>123456<br>12365498<br>Colmenar de Ore<br>28987<br>91234567<br>NIE/GIE Telófono<br>0682942A 912345678<br>Documento<br>01108_120606.doc<br>Documento<br>01108_120515.doc<br>Etiquetado e Instruc<br>por el C<br>INSTRUCCIONES_DE_U<br>Etiquetas_Etiq_ON_201                                                                                                    | ja<br>Producto Producto Clones presentados a/certificados JSO_Inst_ON_20101108_120727.doc 01108_120700.doc                      |  |

Observaciones de la Comunicación y Documentación Asociada Observaciones: Documentación asociada:

Dar De Baja

| Generales                    | Producto         | Fabricante         | Representante      | Distribuidores           | Procedimientos         | Documentación |        |
|------------------------------|------------------|--------------------|--------------------|--------------------------|------------------------|---------------|--------|
| Resumen                      |                  |                    |                    |                          |                        |               |        |
|                              |                  |                    |                    |                          |                        |               | Página |
|                              |                  | Producto Sa        | nitario - Nro. Co  | municación: PS,          | /2010/0246             |               |        |
|                              |                  |                    |                    |                          |                        |               |        |
| Datos Generales              |                  |                    |                    |                          |                        |               |        |
| 🗌 Comunica                   | ación exenta pag | jo de tasas 🥑      |                    |                          |                        |               |        |
| Ref. de Abono                | (*) Númer        | o de Pago de Tasas | 1478523693         | 214 🤍                    |                        |               |        |
| Documento de<br>de tasas (*) | : pago           |                    |                    | Examinar                 | Adjuntar Abono_2010111 | 1.doc 🖾 🗙     |        |
|                              |                  |                    |                    |                          |                        |               |        |
| Datos Comunicante            |                  |                    |                    |                          |                        |               |        |
|                              |                  |                    |                    |                          |                        |               |        |
|                              |                  |                    | Datos especi       | íficos de la comunicació | n                      |               |        |
|                              |                  |                    |                    |                          |                        |               |        |
| En calidad de (              | (*) Distrib      | uidor              | <b>v 0</b>         | Otro especificar         |                        |               |        |
|                              |                  |                    |                    |                          |                        |               |        |
|                              |                  |                    | Datos de la nerson | a que efectúa la comun   | icación                |               |        |
|                              |                  |                    |                    |                          |                        |               |        |
| Nombre (*)                   | VEADIN           | 1IRA               |                    |                          |                        |               |        |
| 1er Ap (*)                   | MARTÍ            | VEZ                |                    | 2do Ap                   |                        |               |        |
| NIF/Pasaporte                | (*) 123456       | 78Z                |                    | País nacionalidad (*)    | España                 | ~             |        |
| Domicilio (*)                | Gran V           | ía, 12             |                    |                          |                        |               |        |
| Localidad (*)                | Madrid           |                    |                    | País (*)                 | España                 | ~             |        |
| CP (*)                       | 28004            |                    |                    |                          |                        |               |        |
| Teléfono (*)                 | 912345           | i666               |                    | Fax (*)                  | 915632418              |               |        |
| E-mail                       | mriera           | @aemps.es          |                    |                          |                        |               |        |
|                              |                  |                    |                    |                          |                        |               |        |
|                              |                  |                    | Datos de la        | empresa comunicante      |                        |               |        |
|                              |                  |                    |                    |                          |                        |               |        |
| Razón Social (*              | *) MAR MI        | ÉDICA S.A.         |                    |                          |                        |               |        |
| NIF/CIF                      | 006829           | 42A                |                    |                          |                        |               |        |
| Sede Social (*)              | ) Gran V         | ía, 17             |                    | - ( (1))                 |                        |               |        |
| Localidad (*)                | Madrid           |                    |                    | Pais (*)                 | España                 | ~             |        |
| CP (*)                       | 28004            |                    |                    |                          |                        |               |        |
| Teléfono (*)                 | 912345           | 678                |                    | Fax (*)                  | 915632418              |               |        |
| - ''                         | AND YED -        |                    |                    |                          |                        |               |        |

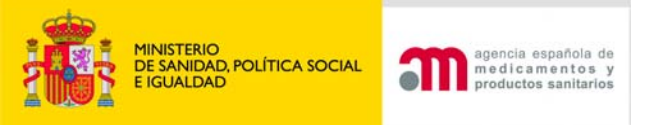

# MODIFICACIONES

- Solo se pueden modificar las comunicaciones que hayan sido introducidas previamente en la aplicación telemática.
- Modificación de una comunicación de la antigua base de datos en soporte papel: ¿Cómo se hacen?

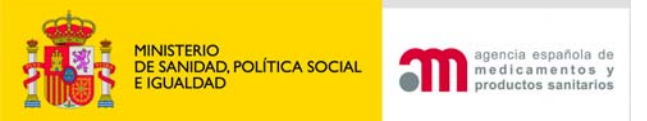

## Modificaciones

- Individuales o múltiples
- Con tasa o sin tasa
- De anotación automática o que requieran revisión/anotación por parte de la Agencia.

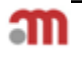

| GONERNO<br>DE ESMNA       | MINISTENO<br>DE SANDAD, POLÍTICA SOCU<br>E IGUALDAD | Comercialización de productos sanitarios<br>nedicamentos y<br>productos sanitarios<br>1.1.15 - PRODUCCION             |                      |           |
|---------------------------|-----------------------------------------------------|----------------------------------------------------------------------------------------------------|----------------------|-----------|
| 🗖 🕜 🗚 🕅 M                 | MARIN_EXT[F                                         | ortal de Productos Sanitarios - Usuario externo] USUARIO2 PRUEBA AEMPS [ 40371586P ]                                  |                      | 0 Descone |
| lueva Comunica            | ación                                               |                                                                                                    |                      |           |
| Diagnóstico In V          | Vitro                                               | Bienvenido a la aplicación de Comercialización y puesta en servicio de Productos Sanitarios.                          |                      |           |
| Producto Sanita           | ario                                                |                                                                                                    |                      |           |
| Implantable Act           | tivo                                                |                                                                                                    |                      |           |
| Modificacion              | ies                                                 | nara comenzar a utilizar la aplicación seleccione la entrada correspondiente en el menú de la izquierda.              |                      |           |
| uzones/Estado             | )5                                                  | El tiempo máximo de inactividad es de 20 minutos; guarde temporalmente para evitar pérdida de información.            |                      |           |
| AEMPS                     |                                                     |                                                                                                    |                      |           |
| Nueva Com.                | Pdte de                                             |                                                                                                    |                      |           |
| Registro                  |                                                     |                                                                                                    |                      |           |
| Nueva Com.                | Registrada                                          | Para qualquier duda consulte el manual de usuario en la sección avuda (narte superior izquierda, con el símbolo 😗 )   |                      |           |
| Modif Pdte de             | e Registro                                          |                                                                                                    |                      |           |
| Modif registra            | ada                                                 | Darque Emprecarial ") ac Merredes". Edif 8. C/ Campezo 1 - 28022 MADRID Email: pmps@aemps.espmps.ipcidepcias@aemps.es | WSC NHTML WSC WAL-AA |           |
| Usuario pendier           | ntes<br>                                            |                                                                                                    | NOA 10               |           |
| Borrador de l             | Nueva Com.                                          |                                                                                                    |                      |           |
| Nueva Com.                | Incidencia                                          |                                                                                                    |                      |           |
| Modif Inciden             | cia                                                 |                                                                                                    |                      |           |
| traspasos Pd<br>confirmar | ites de                                             |                                                                                                    |                      |           |
| Actualizar do             | cumentación                                         |                                                                                                    |                      |           |
| Usuario confirm           | nadas                                               |                                                                                                    |                      |           |
| Anotadas                  |                                                     |                                                                                                    |                      |           |
| No anotadas               |                                                     |                                                                                                    |                      |           |
| Dadas de baj              | ja                                                  |                                                                                                    |                      |           |
| Suspendidas               |                                                     |                                                                                                    |                      |           |
| úsqueda de                |                                                     |                                                                                                    |                      |           |
| omunicaciones             | 5                                                   |                                                                                                    |                      |           |
| esconexión                |                                                     |                                                                                                    |                      |           |

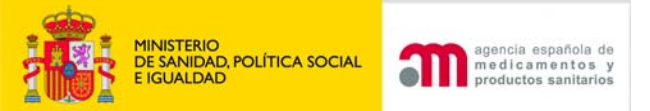

## MODIFICACIONES

Importante: Realice primero todas las modificaciones múltiples necesarias antes de actualizar la documentación.

#### Preguntas frecuentes sobre modificaciones

| Descripción Modificación                                                                             | Descripción de<br>Tasas | La Modificación<br>afectará a: | Revisión / Anotación<br>Agencia | Conlleva actualización<br>documentos |             |
|----------------------------------------------------------------------------------------------------|-------------------------|--------------------------------|---------------------------------|--------------------------------------|-------------|
| Comunicante: Cambio - Traspaso                                                                       | No paga tasa            |                                | Si                              | No                                   | Seleccionar |
| Distribuidor: Ampliación/Eliminación                                                                 | No paga tasa            |                                | No                              | No                                   | Seleccionar |
| Documentos Adjuntados: Actualización del ET y/o IU sin cambio de datos oficiales (Fte, RA, ON)       | No paga tasa            |                                | No                              | Si                                   | Seleccionar |
| Documentos Adjuntados: Actualización del marcado CE por<br>revalidación/reclasificación del producto | No paga tasa            |                                | No                              | Si                                   | Seleccionar |
| Nombre comercial: Sustitución                                                                        | No paga tasa            |                                | Si                              | Si (*)                               | Seleccionar |
| Otros Nombres Comerciales: Ampliación en áreas geográficas no España                                 | No paga tasa            |                                | No                              | No                                   | Seleccionar |
| Otros Nombres comerciales: Ampliación en el área geográfica España                                   | No paga tasa            |                                | Si                              | Si                                   | Seleccionar |
| Otros Nombres Comerciales: Eliminación                                                               | No paga tasa            |                                | No                              | No                                   | Seleccionar |
| Variantes/Modelos: Ampliación/Eliminación                                                            | No paga tasa            |                                | Si                              | Si (*)                               | Seleccionar |

Lista Modificaciones Individuales

(\*): Conllevan actualización de documentos, pero no es necesario pasar por el buzón Actualizar documentación, durante la propia modificación se pueden actualizar.

#### Lista Modificaciones Múltiples

| Descripción Modificación                                     | Descripción de<br>Tasas | La Modificación afectará a:      | Revisión / Anotación<br>Agencia | Conlleva actualización<br>documentos |             |
|--------------------------------------------------------------|-------------------------|----------------------------------|---------------------------------|--------------------------------------|-------------|
| Comunicante: Actualización de domicilio y/o nombre           | No paga tasa            | Todas las CCPS                   | Si                              | No                                   | Seleccionar |
| Distribuidor: Actualización domicilio y/o nombre             | No paga tasa            | Todas las CCPS con esos<br>datos | No                              | No                                   | Seleccionar |
| Fabricante: Actualización domicilio y/o nombre               | 1 única tasa            | Todas las CCPS con esos<br>datos | Si                              | Si                                   | Seleccionar |
| Organismo Notificado: Sustitución                            | 1 única tasa            | Las CCPS seleccionadas           | Si                              | Si                                   | Seleccionar |
| Representante Autorizado: Actualización domicilio y/o nombre | 1 única tasa            | Todas las CCPS con esos<br>datos | Si                              | Si                                   | Seleccionar |
| Representante Autorizado: Sustitución                        | 1 única tasa            | Las CCPS seleccionadas           | Si                              | Si                                   | Seleccionar |

En caso de cambio de estos datos, deberá cesar de la comunicación afectada y realizar una nueva:

| Descripción Modificación       |             |
|--------------------------------|-------------|
| Descripción: Cambio            | Seleccionar |
| Destino - Finalidad: Cambio    | Seleccionar |
| Fabricante: Sustitución        | Seleccionar |
| Fecha Comercialización: Cambio | Seleccionar |
| Productos Incluidos: Cambio    | Seleccionar |

## MODIFICACIONES: Individuales

| Descripción Modificación                                                                                       | de Tasas        | Modificación<br>afectará a: | Agencia | actualización<br>documentos |             |
|----------------------------------------------------------------------------------------------------|-----------------|-----------------------------|---------|-----------------------------|-------------|
| <b>Comunicante:</b> Cambio -<br>Traspaso                                                                       | No paga<br>tasa |                             | Si      | No                          | Seleccionar |
| Distribuidor:<br>Ampliación/Eliminación                                                                        | No paga<br>tasa |                             | No      | No                          | Seleccionar |
| <b>Documentos Adjuntados:</b><br>Actualización del ET y/o<br>IU sin cambio de datos<br>oficiales (Fte, RA, ON) | No paga<br>tasa |                             | No      | Si                          | Seleccionar |
| Documentos Adjuntados:<br>Actualización del marcado<br>CE por<br>revalidación/reclasificación<br>del producto  | No paga<br>tasa |                             | No      | Si                          | Seleccionar |
| Nombre comercial:<br>Sustitución                                                                               | No paga<br>tasa |                             | Si      | Si (*)                      | Seleccionar |
| Otros Nombres<br>Comerciales: Ampliación<br>en áreas geográficas no<br>España                                  | No paga<br>tasa |                             | No      | No                          | Seleccionar |
| Otros Nombres<br>comerciales: Ampliación<br>en el área geográfica<br>España                                    | No paga<br>tasa |                             | Si      | Si                          | Seleccionar |
| Otros Nombres<br>Comerciales: Eliminación                                                                      | No paga<br>tasa |                             | Si      | No                          | Seleccionar |
| Variantes/Modelos:<br>Ampliación/Eliminación                                                                   | No paga<br>tasa |                             | Si      | Si (*)                      | Seleccionar |

- (\*): Conllevan actualización de documentos, pero **no** es necesario pasar por el buzón **Actualizar documentación**, durante la propia modificación se pueden actualizar.

MINISTERIO DE SANIDAD, POLÍTICA SOCIAL

ICHALDAD

agencia española de medicamentos v

oductos sanitarios

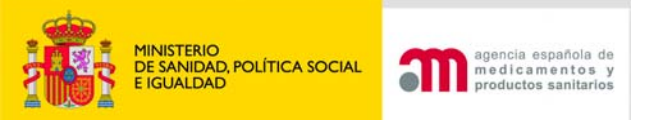

# MODIFICACIONES: Múltiples

| Descripción Modificación                                               | Descripción de<br>Tasas | La Modificación afectará a:      | Revisión/Anotación<br>Agencia | Conlleva actualización<br>documentos |             |
|------------------------------------------------------------------------|-------------------------|----------------------------------|-------------------------------|--------------------------------------|-------------|
| Comunicante: Actualización de domicilio y/o nombre                     | No paga tasa            | Todas las CCPS                   | Si                            | No                                   | Seleccionar |
| Distribuidor: Actualización domicilio y/o nombre                       | No paga tasa            | Todas las CCPS con esos<br>datos | No                            | No                                   | Seleccionar |
| Fabricante: Actualización domicilio y/o nombre                         | 1 única tasa            | Todas las CCPS con esos<br>datos | Si                            | Si                                   | Seleccionar |
| Organismo Notificado: Sustitución                                      | 1 única tasa            | Las CCPS seleccionadas           | Si                            | Si                                   | Seleccionar |
| <b>Representante Autorizado:</b> Actualización domicilio y/o<br>nombre | 1 única tasa            | Todas las CCPS con esos<br>datos | Si                            | Si                                   | Seleccionar |
| Representante Autorizado: Sustitución                                  | 1 única tasa            | Las CCPS seleccionadas           | Si                            | Si                                   | Seleccionar |

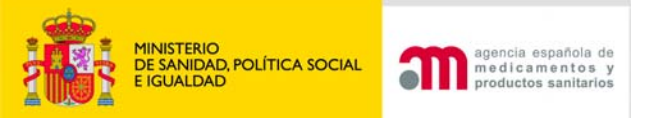

## MODIFICACIONES: Implican cese de comunicación

| En caso de cambio de estos datos, deberá cesar de la comunicación afectada y reali: | zar una nueva: |
|-------------------------------------------------------------------------------------|----------------|
|                                                                                     |                |
| Descripción Modificación                                                            |                |
| Descripción: Cambio                                                                 | Seleccionar    |
| Destino - Finalidad: Cambio                                                         | Seleccionar    |
| Fabricante: Sustitución                                                             | Seleccionar    |
| Fecha Comercialización: Cambio                                                      | Seleccionar    |
| Productos Incluidos: Cambio                                                         | Seleccionar    |
|                                                                                     |                |

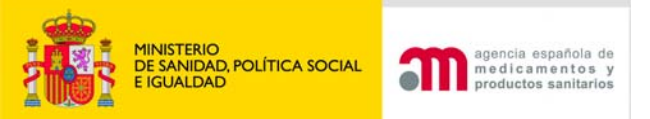

## ¿Cómo hacer una modificación individual? (1)

| Variantes/Modelos: Ampliación/Eliminación | No paga tasa | Si | Si (*) | Seleccionar |
|-------------------------------------------|--------------|----|--------|-------------|
|                                           |              |    |        |             |

### 1º Seleccionar el tipo de modificación a realizar pulsando SELECCIONAR

|                                         | Buscador de Comunicaciones            |              |                            |                |                |                    |                                            |                   |                               |           |
|-----------------------------------------|---------------------------------------|--------------|----------------------------|----------------|----------------|--------------------|--------------------------------------------|-------------------|-------------------------------|-----------|
| Nro. Comunicación Seleccionar 💌 / 0 / 0 |                                       |              |                            |                |                |                    |                                            |                   |                               |           |
|                                         | Buscar                                |              |                            |                |                |                    |                                            |                   |                               |           |
|                                         |                                       |              |                            | Resul          | tado de la     | búsqueda           |                                            |                   |                               |           |
|                                         |                                       |              |                            |                |                |                    |                                            |                   |                               |           |
|                                         |                                       |              | 2 re                       | gistros er     | ncontrados     | . Mostrando 2 [    | 1]                                         |                   |                               |           |
| Nº com                                  | Nombre comercial producto             | Clase        | Razón social<br>fabricante | NºON           | Estado<br>com. | Prod.<br>incluidos | Dis <del>tri</del> buidores<br>autorizados | Método<br>analito | Características<br>especiales |           |
| PS/2010/0042                            | MARCUS                                | Clase<br>IIb | MEDICAL PHARMA<br>LTD      | 0123;          | Anotado        |                    | MAR MÉDICA S.A.                            |                   |                               | Modificar |
| PS/2010/0004                            | PRODUCTO SANITARIO<br>PRUEBA TRASPASO | Clase<br>III | FABRICANTE<br>INGLES       | 0318;<br>0318; | Anotado        | MASCARILLA         | LABORATORIO DE<br>PRUEBA S.A               |                   |                               | Modificar |
|                                         |                                       |              |                            |                |                |                    |                                            |                   |                               |           |
|                                         |                                       |              |                            |                |                |                    |                                            |                   |                               |           |

2º Aparecerá un buscador de comunicaciones.

Pulsando Buscar saldrá un listado con todas las comunicaciones de la empresa en estado Anotado. Seleccionar la comunicación deseada con el botón Modificar

| Categoría Prod.:          | 10 - Productos de un solo uso                                                                                                    |  |  |  |  |  |  |
|---------------------------|----------------------------------------------------------------------------------------------------|--|--|--|--|--|--|
|                           |                                                                                                    |  |  |  |  |  |  |
|                           | Datos del producto                                                                                                    |  |  |  |  |  |  |
|                           |                                                                                                    |  |  |  |  |  |  |
|                           |                                                                                                    |  |  |  |  |  |  |
| Escriba el nuevo nombre ( | comercial y conserve el antiguo nombre entre parentesis                                                                                                    |  |  |  |  |  |  |
|                           |                                                                                                    |  |  |  |  |  |  |
| Nombre Comercial (*)      | marcusmed                                                                                                    |  |  |  |  |  |  |
|                           |                                                                                                    |  |  |  |  |  |  |
|                           | Otros nombres comerciales                                                                                                    |  |  |  |  |  |  |
|                           |                                                                                                    |  |  |  |  |  |  |
| Añadir Otros Nom          | bres Comerciales                                                                                                    |  |  |  |  |  |  |
|                           |                                                                                                    |  |  |  |  |  |  |
|                           | Modelo(s)                                                                                                    |  |  |  |  |  |  |
|                           |                                                                                                    |  |  |  |  |  |  |
|                           |                                                                                                    |  |  |  |  |  |  |
| Documento de modelos      |                                                                                                    |  |  |  |  |  |  |
| La comunicación dene un   |                                                                                                    |  |  |  |  |  |  |
|                           | Examinar Adjuntar documento de modelos                                                                                                    |  |  |  |  |  |  |
|                           |                                                                                                    |  |  |  |  |  |  |
| este documento, elaborad  | to por la empresa comunicante, acompanara al documento de anotación con el fin de que consten los modelos incluídos en la comunicación. Este<br>diuntado en formato ndf y no debe llevar ninguna protección nor contraseña Además debe ser compatible con las versiones de PDF. |  |  |  |  |  |  |
| 1.4 o anteriores.         | ajantado en rormato par 7 no debe nevar inigana processión por conclusenta. Huemas, debe ser computable con las versiones de l'Dr                                                                                                    |  |  |  |  |  |  |

|                                                                                     | Etiquetado e instrucciones de uso                                   |                                                                                        |            |  |  |  |
|-------------------------------------------------------------------------------------|---------------------------------------------------------------------|----------------------------------------------------------------------------------------|------------|--|--|--|
| Añadir Etiquetado Añadir IU                                                         |                                                                     |                                                                                        |            |  |  |  |
|                                                                                     | 2 registros encontr                                                 | ados. Mostrando 2 [1]                                                                  |            |  |  |  |
|                                                                                     | Etiquetado e Instrucciones con las que<br>se comercializa en España | Etiquetado e Instrucciones presentados a/certificados por el Organismo<br>Notificado   |            |  |  |  |
| Han sido sometidas al Organismo Notificado<br>quedando incluida la versión española |                                                                     | PGBS064A_label_box_Etiq_ON_20100430_110228_Etiq_ON_20101102_094507.pdf                 | <b>? ×</b> |  |  |  |
| Han sido sometidas al Organismo Notificado<br>quedando incluida la versión española |                                                                     | IFU_for_component_MIBE100-<br>AL_Inst_ON_20100430_110259_Inst_ON_20101102_094531.pdf 🙆 | <b>7 ×</b> |  |  |  |

#### Datos de los procedimientos de Evaluación

Clase IIa

Anexo IV + Declaración CE de conformidad VII

Anexo V + Declaración CE de conformidad VII

- Anexo VI + Declaración CE de conformidad VII
- Anexo II punto 3

Observaciones de la Modificación

| Clase Procedimiento Número DN Número Echa Caducidad Documento Producto Producto |                     |      |          |            |                                   |   |
|---------------------------------------------------------------------------------|---------------------|------|----------|------------|-----------------------------------|---|
| Clase IIa                                                                       | Anexo II punto<br>3 | 0318 | 12345678 | 29/11/2013 | Certificado_20101102_094403.doc 칠 | 2 |
|                                                                                 |                     |      |          |            |                                   |   |

Observaciones de la Modificación

#### 📃 He enviado documentación por CD

PONER FECHA A TODAS LAS OBSERVACIONES ej:23/09/09 El Etiquetado es del modelo 292

| Observacione | s |
|--------------|---|
|              |   |

eclaración de veracidad

Don/Doña VLADIMIRA MARTÍNEZ, en representación de la empresa MAR MÉDICA S.A., efectúa las modificaciones de la comunicación de comercialización y/o puesta en servicio arriba identificada y declara que son ciertos los datos aportados y que el producto comunicado cumple las reglamentaciones que le son de aplicación.

#### Clase IIa

- Anexo IV + Declaración CE de conformidad VII
- Anexo V + Declaración CE de conformidad VII
- Anexo VI + Declaración CE de conformidad VII
- Anexo II punto 3

| Un | reaistro | encontrado. | [1] |
|----|----------|-------------|-----|
| ~  | rogiou o | oneone agor |     |

| Clase     | Procedimiento       | Número ON | Número<br>Certificado | Fecha<br>Caducidad | Documento                         | Producto |   |
|-----------|---------------------|-----------|-----------------------|--------------------|-----------------------------------|----------|---|
| Clase IIa | Anexo II punto<br>3 | 0318      | 12345678              | 29/11/2013         | Certificado_20101102_094403.doc 🙆 |          | 2 |
|           |                     |           |                       |                    |                                   |          |   |
|           |                     |           |                       |                    |                                   |          |   |
|           |                     |           |                       |                    |                                   |          |   |

#### ervaciones de la Modificación

Observaciones de la Modificación

#### PONER FECHA A TODAS LAS OBSERVACIONES ej:23/09/09 El Etiquetado es del modelo 292

#### Observaciones

18/10/1010: Es ampliación de variantes.

### 1

~

#### ración de veracidad

on/Doña VLADIMIRA MARTÍNEZ, en representación de la empresa MAR MÉDICA S.A., efectúa las modificaciones de la comunicación de comercialización /o puesta en servicio arriba identificada y declara que son ciertos los datos aportados y que el producto comunicado cumple las reglamentaciones que le on de aplicación.

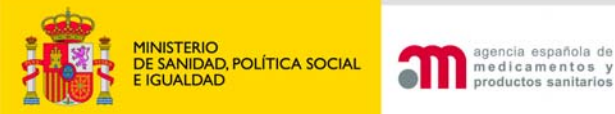

## ¿Cómo hacer una modificación múltiple? (I)

| Descripción<br>Modificación                                              | Descripción<br>de Tasas | La<br>Modificación<br>afectará a:   | Revisión/Anotación<br>Agencia | Conlleva<br>actualización<br>documentos |             |
|--------------------------------------------------------------------------|-------------------------|-------------------------------------|-------------------------------|-----------------------------------------|-------------|
| <b>Comunicante:</b><br>Actualización de<br>domicilio y/o<br>nombre       | No paga<br>tasa         | Todas las<br>CCPS                   | Si                            | No                                      | Seleccionar |
| Distribuidor:<br>Actualización<br>domicilio y/o<br>nombre                | No paga<br>tasa         | Todas las<br>CCPS con esos<br>datos | No                            | No                                      | Seleccionar |
| Fabricante:<br>Actualización<br>domicilio y/o<br>nombre                  | 1 única tasa            | Todas las<br>CCPS con esos<br>datos | Si                            | Si                                      | Seleccionar |
| Organismo<br>Notificado:<br>Sustitución                                  | 1 única tasa            | Las CCPS<br>seleccionadas           | Si                            | Si                                      | Seleccionar |
| Representante<br>Autorizado:<br>Actualización<br>domicilio y/o<br>nombre | 1 única tasa            | Todas las<br>CCPS con esos<br>datos | Si                            | Si                                      | Seleccionar |
| Representante<br>Autorizado:<br>Sustitución                              | 1 única tasa            | Las CCPS<br>seleccionadas           | Si                            | Si                                      | Seleccionar |

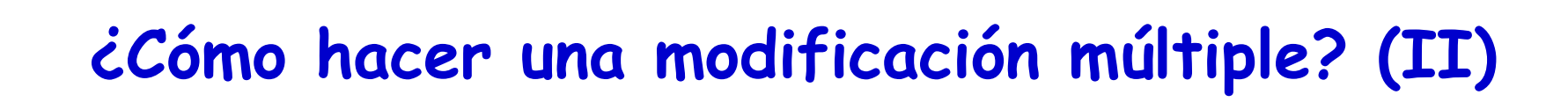

### Buscador de una modificación múltiple: Pulsar Buscar

| Rúcquada da Orransiena Natificada        |           |
|------------------------------------------|-----------|
|                                          |           |
| Número ON                                |           |
| Buscar                                   |           |
| Resultado de la búsqueda                 |           |
|                                          |           |
| 4 registros encontrados. Mostrando 4 [1] |           |
| Número ON                                |           |
| 0318                                     | Sustituir |
| 0123                                     | Sustituir |
| 0344                                     | Sestituir |
| 0297                                     | Sustituir |
|                                          |           |

### Pulsamos Sustituir en el ON que gueremos cambiar.

SANIDAD POLÍTICA SOCIA

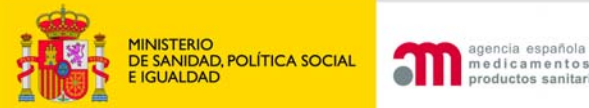

## ¿Cómo hacer una modificación múltiple? (III)

| Organismo Notificado |      |                                                   |          |
|----------------------|------|---------------------------------------------------|----------|
| Número ON (*)        | 0344 |                                                   |          |
|                      |      |                                                   |          |
|                      |      |                                                   |          |
|                      |      |                                                   |          |
|                      |      | Búsqueda de Organismo Notificado por el que se su | stituirá |
| Número ON            |      |                                                   |          |
|                      |      | Buscar                                            |          |
|                      |      | Resultado de la búsqueda                          |          |
|                      |      |                                                   |          |
|                      |      | 4 registros encontrados. Mostrando 4 [1]          |          |
|                      |      | Número ON                                         |          |
|                      |      | 0123                                              | *        |
|                      |      | 0344                                              | 4        |
|                      |      | 0297                                              | *        |
|                      |      | 0318                                              | *        |
|                      |      |                                                   |          |

### Seleccionamos el tick verde del ON por el que queremos sustituir el anterior

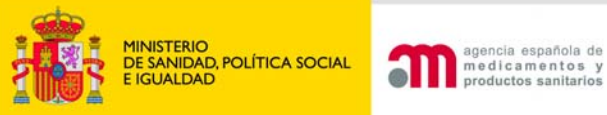

## ¿Cómo hacer una modificación múltiple? (IV)

### Añadir doc. Tasa y pulsar Sustituir

| ON Seleccionado             |   |
|-----------------------------|---|
|                             |   |
| Un registro encontrado. [1] |   |
| Número ON                   |   |
| 0297                        | X |
|                             |   |
|                             |   |

| Ref. de Abono (*)                 | Número de Pago de Tasas | 1234567894562 |                                 |
|-----------------------------------|-------------------------|---------------|---------------------------------|
| Documento de pago<br>de tasas (*) |                         | Examinar      | Adjuntar Abono_20101102.doc 🙆 🗙 |
|                                   |                         |               |                                 |

Sustituir

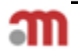

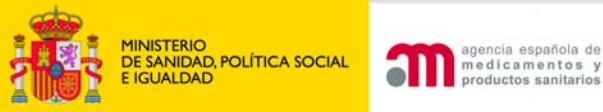

# ¿Cómo hacer una modificación múltiple? (V)

Aparece un buscador con las comunicaciones afectadas.

|                    |                                  |              |                            |                                     | Comunicaciones afectada                  | 15                 |                               |                   |                               |   |
|--------------------|----------------------------------|--------------|----------------------------|-------------------------------------|------------------------------------------|--------------------|-------------------------------|-------------------|-------------------------------|---|
|                    |                                  |              |                            |                                     |                                          |                    |                               |                   |                               |   |
|                    |                                  |              |                            | l                                   | Jn registro encontrado. [                | 1]                 |                               |                   |                               |   |
| N <sup>0</sup> com | Nombre comercial<br>producto     | Clase        | Razón social<br>fabricante | Nº ON                               | Estado com.                              | Prod.<br>incluidos | Distribuidores<br>autorizados | Método<br>analito | Características<br>especiales |   |
| PS/2010/0061       | Equipo de crirugía<br>de rodilla | Clase<br>IIb | MEDICAL MAR.               | 0318; 0123;<br>0123; 0123;<br>0318; | Pendiente Actualización<br>Documentación |                    | MAR MÉDICA S.A.               |                   |                               | ¥ |
|                    |                                  |              |                            |                                     |                                          |                    |                               |                   |                               |   |

Seleccionamos el tick verde de las comunicaciones en las que gueramos hacer el cambio.

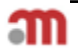

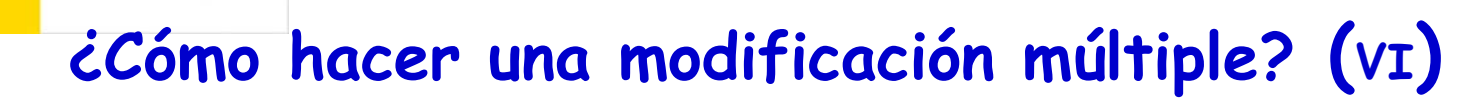

|                |                                            |                     |                                        | (                                        | comunicaciones afectadas                               | 5                             |                                             |                            |                               |   |
|----------------|--------------------------------------------|---------------------|----------------------------------------|------------------------------------------|--------------------------------------------------------|-------------------------------|---------------------------------------------|----------------------------|-------------------------------|---|
|                |                                            |                     |                                        |                                          |                                                        |                               |                                             |                            |                               |   |
|                |                                            |                     |                                        | Cor                                      | municaciones Seleccionad                               | as                            |                                             |                            |                               |   |
|                |                                            |                     |                                        |                                          |                                                        |                               |                                             |                            |                               |   |
|                |                                            |                     |                                        | U                                        | n registro encontrado. [1                              | .]                            |                                             |                            |                               |   |
| Nº com         | Nombre comercia<br>producto                | Clase               | Razón social<br>fabricante             | N°ON                                     | Estado com.                                            | Prod.<br>incluidos            | Distribuidores<br>autorizados               | Método<br>analito          | Características<br>especiales |   |
| PS/2010/00     | 61 Equipo de crirugía<br>de rodilla        | Clase<br>IIb        | MEDICAL MAR.                           | 0318; 0123;<br>0123; 0123;<br>0318;      | Pendiente Actualización<br>Documentación               |                               | MAR MÉDICA S.A.                             |                            |                               | × |
|                |                                            |                     |                                        |                                          |                                                        |                               |                                             |                            |                               |   |
| Observad       | iones de la Modificac                      | ión                 |                                        |                                          |                                                        |                               |                                             |                            |                               |   |
|                |                                            |                     |                                        |                                          |                                                        |                               |                                             |                            |                               |   |
|                |                                            |                     |                                        | Obse                                     | rvaciones de la Modificaci                             | ión                           |                                             |                            |                               |   |
|                |                                            |                     |                                        |                                          |                                                        |                               |                                             |                            |                               |   |
| PON            | ER FECHA A TODAS I                         | LAS OB:             | SERVACIONES ej                         | :23/09/09 El Etiqu                       | etado es del modelo 292                                |                               |                                             |                            |                               |   |
| Obs            | ervaciones                                 |                     |                                        |                                          |                                                        |                               |                                             |                            |                               |   |
| 18             | -10-2010: Cambio de                        | el ON -0            | 123 por el ON -03                      | 318                                      |                                                        |                               | *                                           |                            |                               |   |
|                |                                            |                     |                                        |                                          |                                                        |                               |                                             |                            |                               |   |
|                |                                            |                     |                                        |                                          |                                                        |                               |                                             |                            |                               |   |
|                |                                            |                     |                                        |                                          |                                                        |                               |                                             |                            |                               |   |
| eclaración     | de veracidad                               |                     |                                        |                                          |                                                        |                               | · · · ·                                     |                            |                               |   |
| Don/E<br>comer | oña VLADIMIRA MAF<br>cialización y/o puest | RTINEZ,<br>a en sei | en representació<br>vicio arriba indic | in de la empresa N<br>adas, y declara qu | 1AR MEDICA S.A., efectú<br>ie son ciertos los datos ar | a las modific<br>portados y q | aciones de las comi<br>ue los productos coi | unicaciones<br>municados c | de<br>sumplen las             |   |
| reglar         | nentaciones que les s                      | son de a            | plicación.                             |                                          |                                                        |                               |                                             |                            |                               |   |
|                |                                            |                     |                                        |                                          |                                                        |                               |                                             |                            |                               |   |
|                |                                            |                     |                                        |                                          |                                                        |                               |                                             |                            | ~                             |   |
| _              |                                            |                     |                                        |                                          |                                                        |                               |                                             |                            |                               |   |
| Acept          | :0                                         |                     |                                        |                                          |                                                        |                               |                                             |                            | Cuendary                      |   |
| Lanc           | 21df                                       |                     |                                        |                                          |                                                        |                               |                                             |                            | Guardar                       |   |

MINISTERIO DE SANIDAD, POLÍTICA SOCIAL E IGUALDAD

agencia española de medicamentos y productos sanitarios

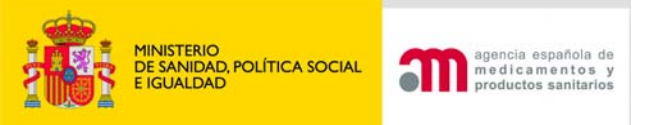

## Pantalla que aparece al pulsar Guardar. Advierte de la necesidad de "Actualizar Documentación"

Modificación Ejecutada

La modificación ha sido realizada con exito.

Recuerde que para poder anotar la comunicación en el registro de la AEMPS debe adjuntar la nueva documentación necesaria. Para ello seleccione en el menú de la izquierda el buzón "Actualizar Documentación". En caso de que las comunicaciones afectadas ya se encuentren en poder de la AEMPS, para su revisión("Modificación Registrada y Modificación Pendiente de Registro "), podra actualizar la documentación necesaria cuando la AEMPS le comunique la incidencia.

Realizar otra modificación

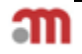

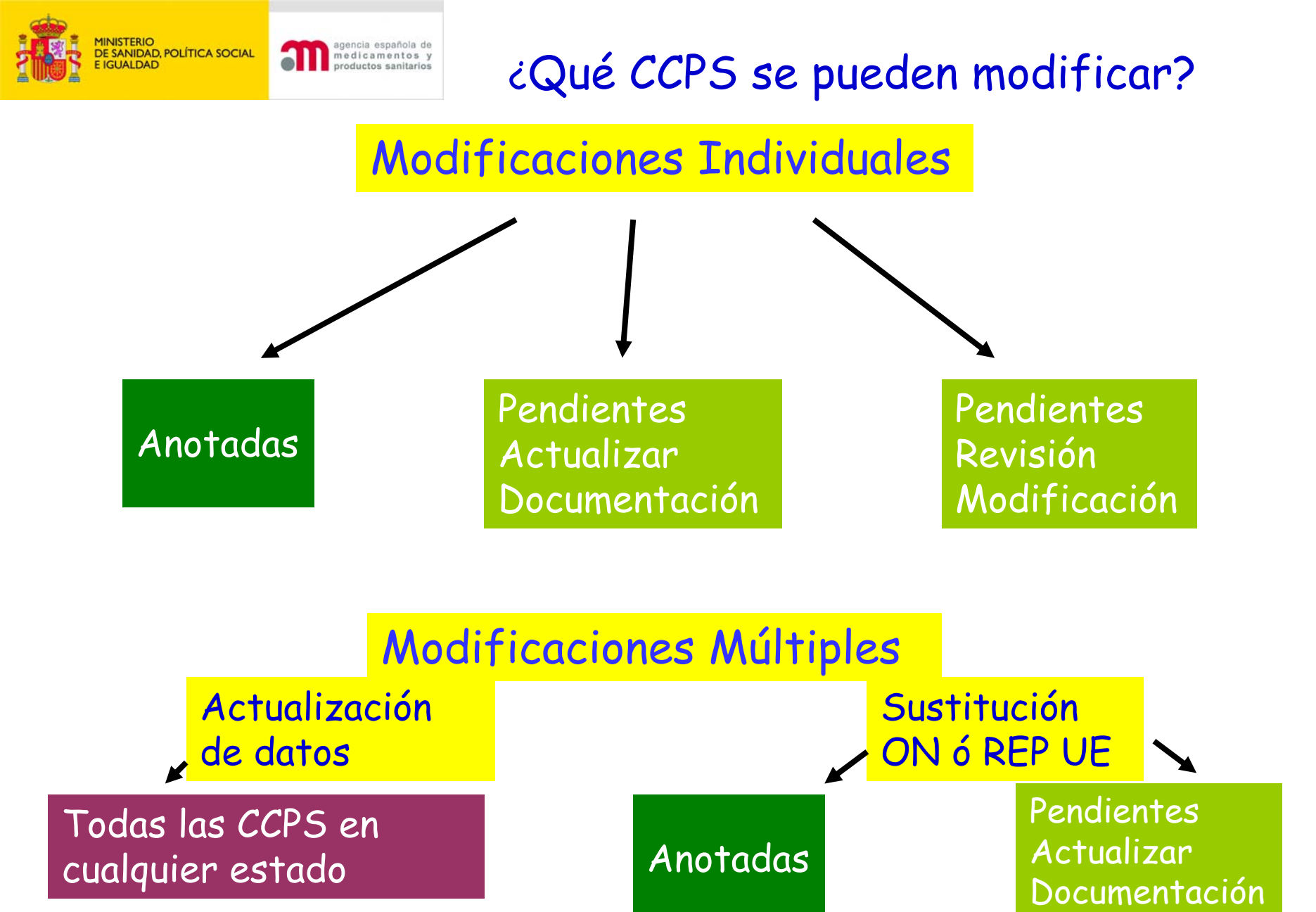

m

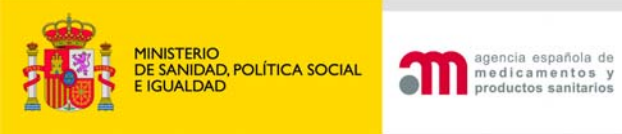

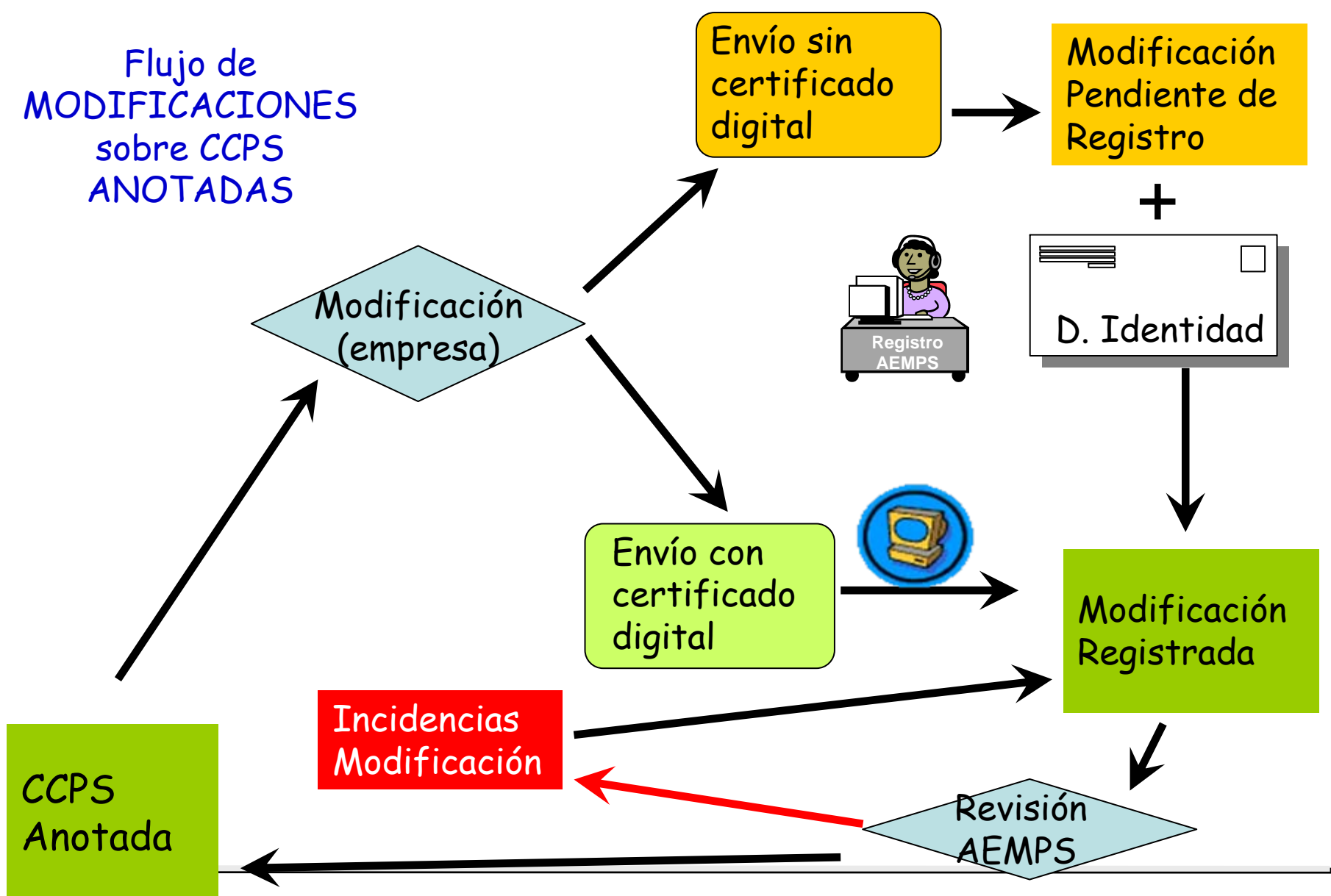

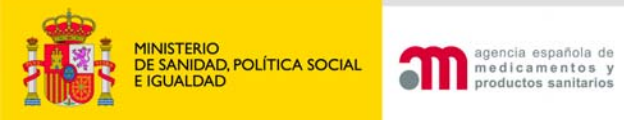

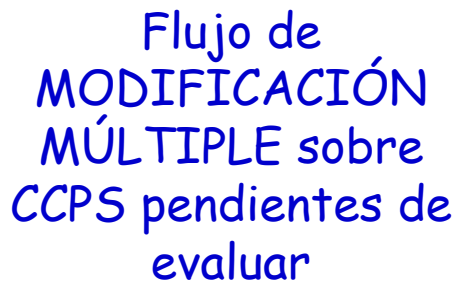

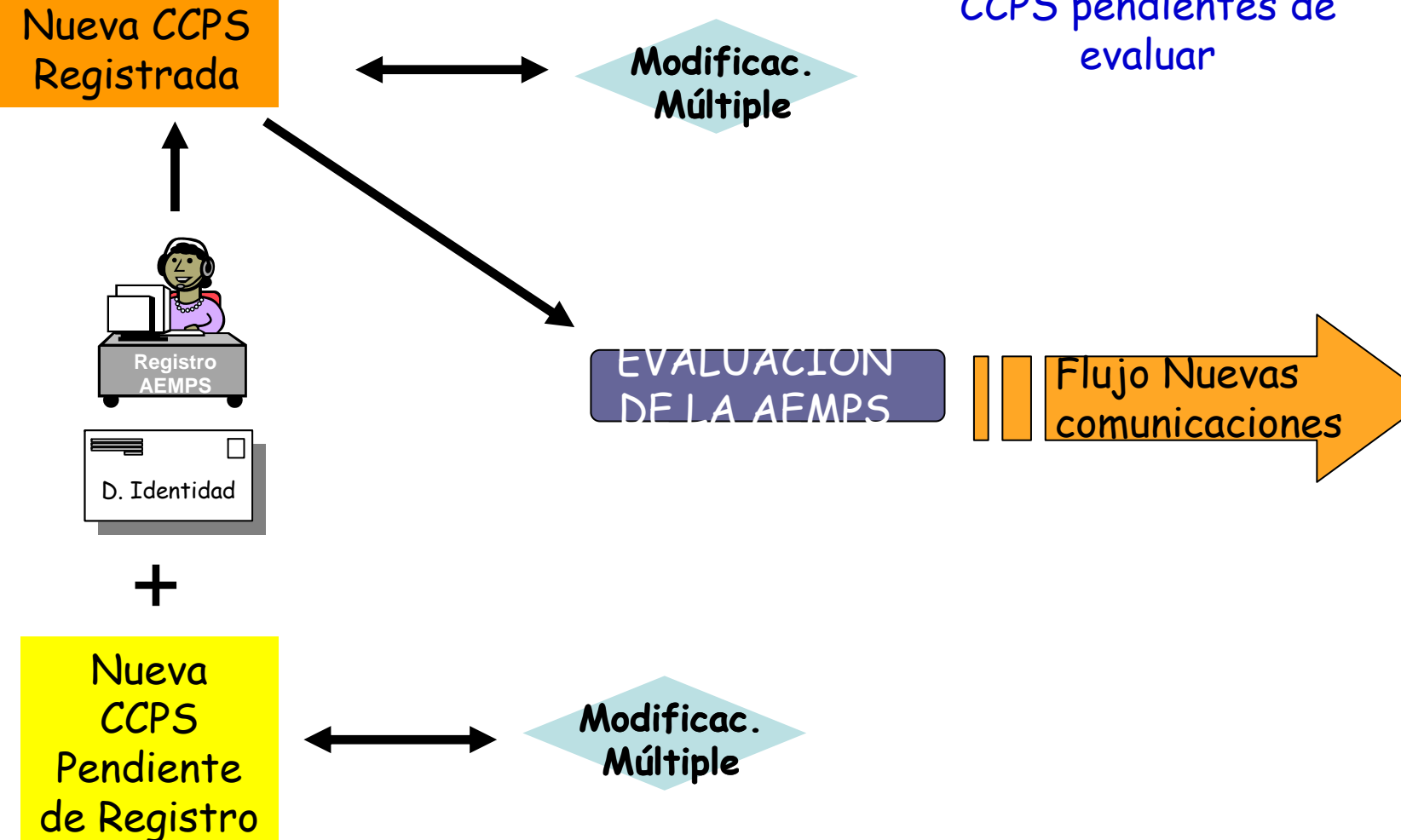

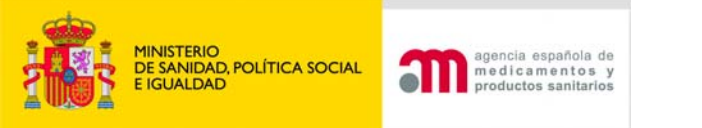

## Subsanación de incidencias de modificación

- Se abre el buzón Modificación Incidencias
- Seleccionamos la comunicación deseada pulsando Tramitar

|                                           |                                                    | Comunicaci                                                                | ion en Estado Incidencia Modificación                                                    |                               |      |           |
|-------------------------------------------|----------------------------------------------------|---------------------------------------------------------------------------|------------------------------------------------------------------------------------------|-------------------------------|------|-----------|
| Se encuentran en e<br>detectado una incid | ste buzón las CCPSs mo<br>encia/deficiencia que de | dificadas (para ello, previament<br>ba ser subsanada por el usuario.<br>U | e han sido anotadas) a través de la aplicación en las que<br>Jn registro encontrado. [1] | durante la validación de la A | EMPS | S se haya |
| Comunicación                              | Nombre Producto                                    | Estado Incidencia                                                         | Modificaciones a subsanar                                                                | Fecha Modificación            |      |           |
| PS/2010/0233                              | marcusmed                                          | Modifs. Pdte. Subsanación                                                 | <ul> <li>Variantes/Modelos: Ampliación/Eliminación</li> </ul>                            | 02/11/2010 10:16:28           | 2    | Tramitar  |
|                                           |                                                    |                                                                           |                                                                                          |                               |      |           |

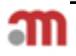

| MINISTERIO                  | agencia española de  |
|-----------------------------|----------------------|
| DE SANIDAD, POLÍTICA SOCIAL | medicamentos y       |
| E IGUALDAD                  | productos sanitarios |

|                   | Datos del producto                                                                                                    |
|-------------------|----------------------------------------------------------------------------------------------------|
|                   | Escriba el nuevo nombre comercial y conserve el antiguo nombre entre paréntesis<br>Nombre Comercial (*)<br>marcusmed                                                                                                    |
|                   | Otros nombres comerciales                                                                                                    |
| Pantalla Subsanar | Añadir Otros Nombres Comerciales                                                                                                    |
| Incidencies       | Modelo(s)                                                                                                    |
| TUCIORUCIOS       |                                                                                                    |
| Modificación      | Documento de modelos<br>La comunicación tiene un documento de modelos asociado<br>Examinar Adjuntar documento de modelos 🖤 Nom_Modelos_20101102.pdf 🛛 🗙<br>Este documento, elaborado por la empresa comunicante, acompañará al documento de anotación con el fin de que consten los modelos incluidos en la comunicación. Este<br>documento debe ser adjuntado en formato pdf y no debe llevar ninguna protección por contraseña. Además, debe ser compatible con las versiones de PDF<br>1.4 o anteriores. |

| Añadir Etiquetado Añadir IU<br>Han sido sometidas al Organismo Notifica<br>quedando incluída la versión española<br>Han sido sometidas al Organismo Notifica<br>quedando incluída la versión española | 2 registros encontr<br>Etiquetado e Instrucciones con las que<br>se comercializa en España<br>do | rados. Mostrando 2 [1]<br>Etiquetado e Instrucciones presentados a/certificados por el Organism<br>Notificado<br>PGB5064A_label_box_Etiq_ON_20100430_110228_Etiq_ON_20101102_094507.pr<br>IFU_for_component_MIBE100-<br>AL_Inst_ON_20100430_110259_Inst_ON_20101102_094531.pdf | °<br>If<br>≧X         |
|----------------------------------------------------------------------------------------------------|--------------------------------------------------------------------------------------------------|----------------------------------------------------------------------------------------------------|-----------------------|
| Han sido sometidas al Organismo Notifica<br>quedando incluida la versión española<br>Han sido sometidas al Organismo Notifica<br>quedando incluida la versión española                                | 2 registros encontr<br>Etiquetado e Instrucciones con las que<br>se comercializa en España<br>do | rados. Mostrando 2 [1]<br>Etiquetado e Instrucciones presentados a/certificados por el Organism<br>Notificado<br>PGBS064A_label_box_Etiq_ON_20100430_110228_Etiq_ON_20101102_094507.p.<br>IFU_for_component_MIBE100-<br>AL_Inst_ON_20100430_110259_Inst_ON_20101102_094531.pdf | °<br><sup>If</sup> ≧× |
| Han sido sometidas al Organismo Notifica<br>quedando incluida la versión española<br>Han sido sometidas al Organismo Notifica<br>quedando incluida la versión española                                | Etiquetado e Instrucciones con las que<br>se comercializa en España<br>do                        | Etiquetado e Instrucciones presentados a/certificados por el Organism<br>Notificado<br>PGB5064A_label_box_Etiq_ON_20101102_094507.p.<br>20<br>IFU_for_component_MIBE100-<br>AL_Inst_ON_20100430_110259_Inst_ON_20101102_094531.pdf                                             | •<br>₩ 22 ×           |
| Han sido sometidas al Organismo Notifica<br>quedando incluida la versión española<br>Han sido sometidas al Organismo Notifica<br>quedando incluida la versión española                                | do<br>do                                                                                         | PGBS064A_label_box_Etiq_ON_20100430_110228_Etiq_ON_20101102_094507.pr                                                                                                    | <b>₿</b> ×            |
| Han sido sometidas al Drganismo Notifica<br>quedando incluída la versión española                                                                                                    | do                                                                                               | IFU_for_component_MIBE100-<br>AL_Inst_ON_20100430_110259_Inst_ON_20101102_094531.pdf 길                                                                                                    | <b>≥ x</b>            |
|                                                                                                    |                                                                                                  |                                                                                                    |                       |
|                                                                                                    |                                                                                                  |                                                                                                    |                       |
|                                                                                                    | Datos de los proced                                                                              | imientos de Evaluación                                                                                                    |                       |
|                                                                                                    |                                                                                                  |                                                                                                    |                       |
| se IIa                                                                                                    |                                                                                                  |                                                                                                    |                       |
|                                                                                                    |                                                                                                  |                                                                                                    |                       |
| Anexo IV + Declaración CE de conf                                                                                                    | formidad VII                                                                                     |                                                                                                    |                       |
| Anexo V + Declaración CE de confr                                                                                                    | ormidad ¥II                                                                                      |                                                                                                    |                       |
| Anevo VI + Declaración CE de con                                                                                                    | inemidad VII                                                                                     |                                                                                                    |                       |
| Allexo VI + Declaración de de com                                                                                                    |                                                                                                  |                                                                                                    |                       |
| Anexo II punto 3                                                                                                    |                                                                                                  |                                                                                                    |                       |
|                                                                                                    |                                                                                                  |                                                                                                    |                       |
|                                                                                                    | Un registro                                                                                      | encontrado. [1]                                                                                                    |                       |
| Clase Procedimiento N                                                                                                    | imero DN Número Fecha<br>Certificado Caducidad                                                   | Documento Producto                                                                                                    |                       |
| Clase II a Anexo II punto                                                                                                    | 0318 12345678 29/11/2013                                                                         | Certificado_20101102_094403.doc 🖻                                                                                                    | 2                     |

Clase Prod.:

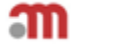

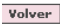

Datos del producto Nombre Comercial:

> Comunicación: Categoría Prod.:

|                    | Datos de la comunicación      |  |
|--------------------|-------------------------------|--|
| Cód. Comunicación: | PS/2010/0233 Ver Comunicación |  |
| Producto:          | marcusmed                     |  |

#### Datos de la incidencia

|                                                   | Datos de la Incidencia                                                                                              |  |
|---------------------------------------------------|----------------------------------------------------------------------------------------------------|--|
| Id. Incidencia:<br>Estado:<br>Asunto:<br>Detalle: | 990<br>Subsanada - Pendiente de Envío<br>-<br>No ha incluido el nuevo documento de modelos con todas las variantes. |  |

#### Incidencias Pdtes. de Subsanación

#### No se han encontrado datos

|                                   |                        | Incidencias       | Subsanadas  |                          |                     |
|-----------------------------------|------------------------|-------------------|-------------|--------------------------|---------------------|
|                                   |                        |                   |             |                          |                     |
| Modi                              | ificación              | Fecha Subsanación | Múltiple    | Pdte. Act. Documentación | Mensaje subsanación |
| Variantes/Modelos:                | Ampliación/Eliminación | 02/11/2010        |             |                          |                     |
|                                   |                        | Actualizar Do     | cumentación |                          |                     |
| Ref. de Abono (*)                 | Seleccionar            | ×                 |             |                          |                     |
| Documento de pago<br>de tasas (*) |                        |                   | Examinar    | Adjuntar                 |                     |

| Don/Doña VLADIMIRA MARTÍNEZ, en representación de la empresa MAR MÉDICA S.A., efectúa las modificaciones de las comunicaciones de<br>comercialización y/o puesta en servicio arriba indicadas, y declara que son ciertos los datos aportados y que los productos comunicados cumplen las<br>reglamentaciones que les son de aplicación. | ^ |
|----------------------------------------------------------------------------------------------------|---|
|                                                                                                    | ~ |

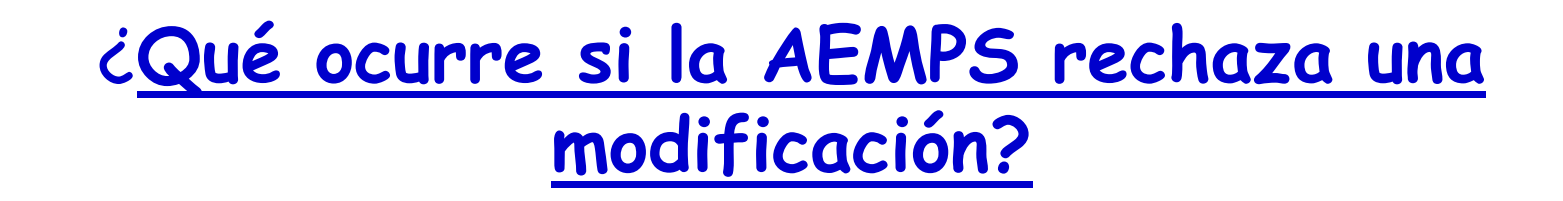

 Enviará al comunicante un oficio de incidencias señalando los motivos por los que no se puede aceptar y solicitando que revierta los cambios realizados, con el fin de poder anotar nuevamente la comunicación en las condiciones anteriores a la modificación solicitada.

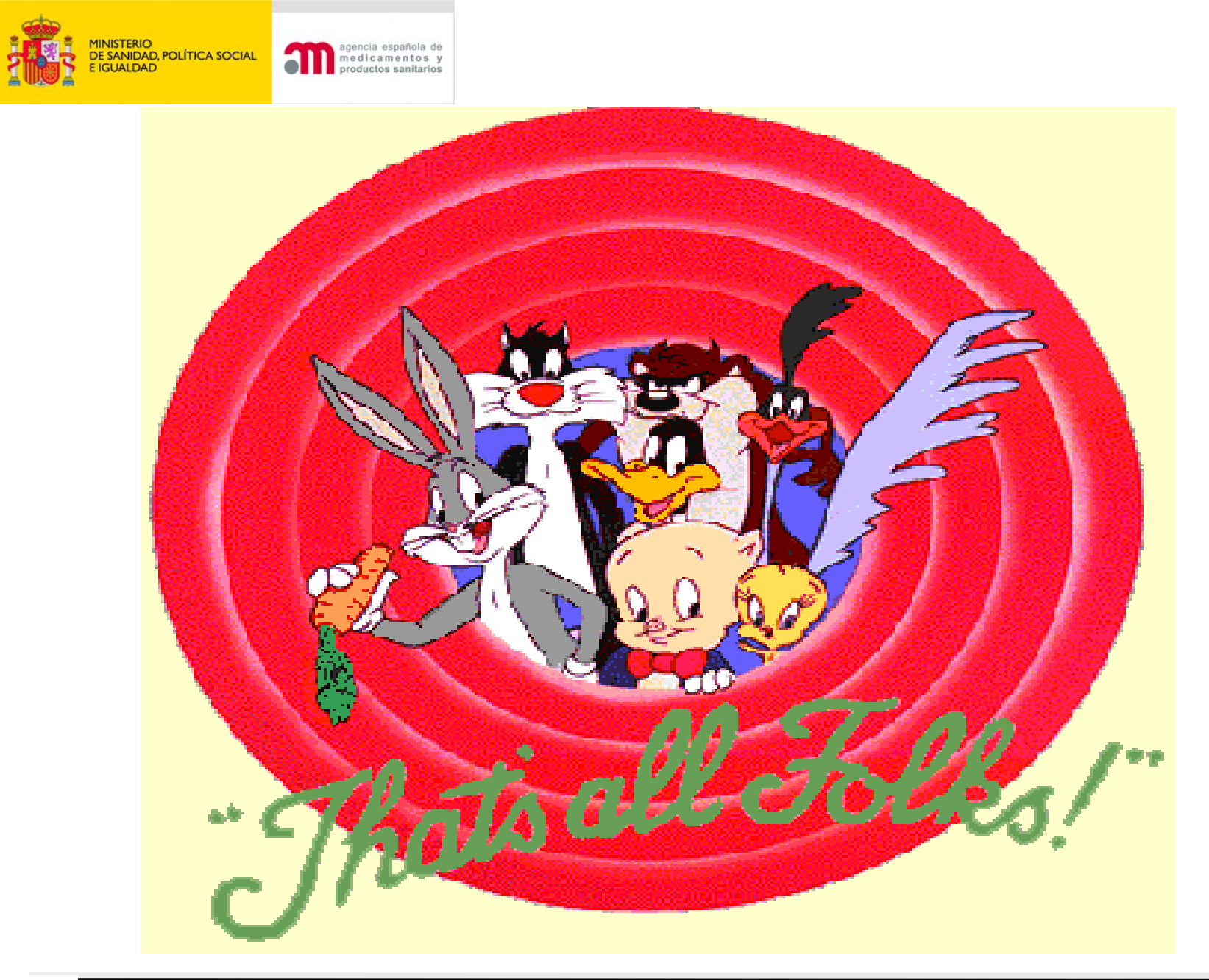